A Clarivate Analytics company

Web of Science Group

# Web of Science

# Formación Presencial Nivel Básico

Anne Delgado / Rachel Mangan Marzo de 2019

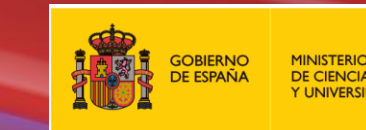

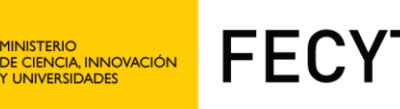

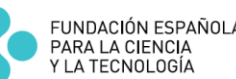

# Agenda

- Introducción a la Colección Principal de la Web of Science
- Buscar por palabra clave
- Ordenar y refinar los resultados
- Acceder al texto completo
- Descubrir más resultados por la red de citas
- Analizar los resultados
- Marcar y exportar resultados
- Guardar búsquedas y crear alertas
- Crear una cuenta y personalizarla
- Contactar con Clarivate

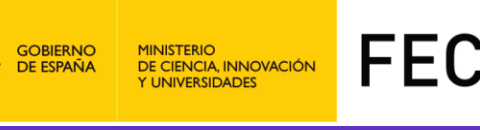

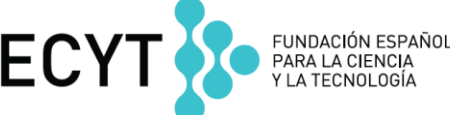

# Agenda

- Introducción a la Colección Principal de la Web of Science
- Buscar por palabra clave
- Ordenar y refinar los resultados
- Acceder al texto completo
- Descubrir más resultados por la red de citas
- Analizar los resultados
- Marcar y exportar resultados
- Guardar búsquedas y crear alertas
- Crear una cuenta y personalizarla
- Contactar con Clarivate

# La Web of Science

Web of Science Group

La colección más grande de revistas, libros, actas, datos, patentes, bases multidisciplinarias y regionales

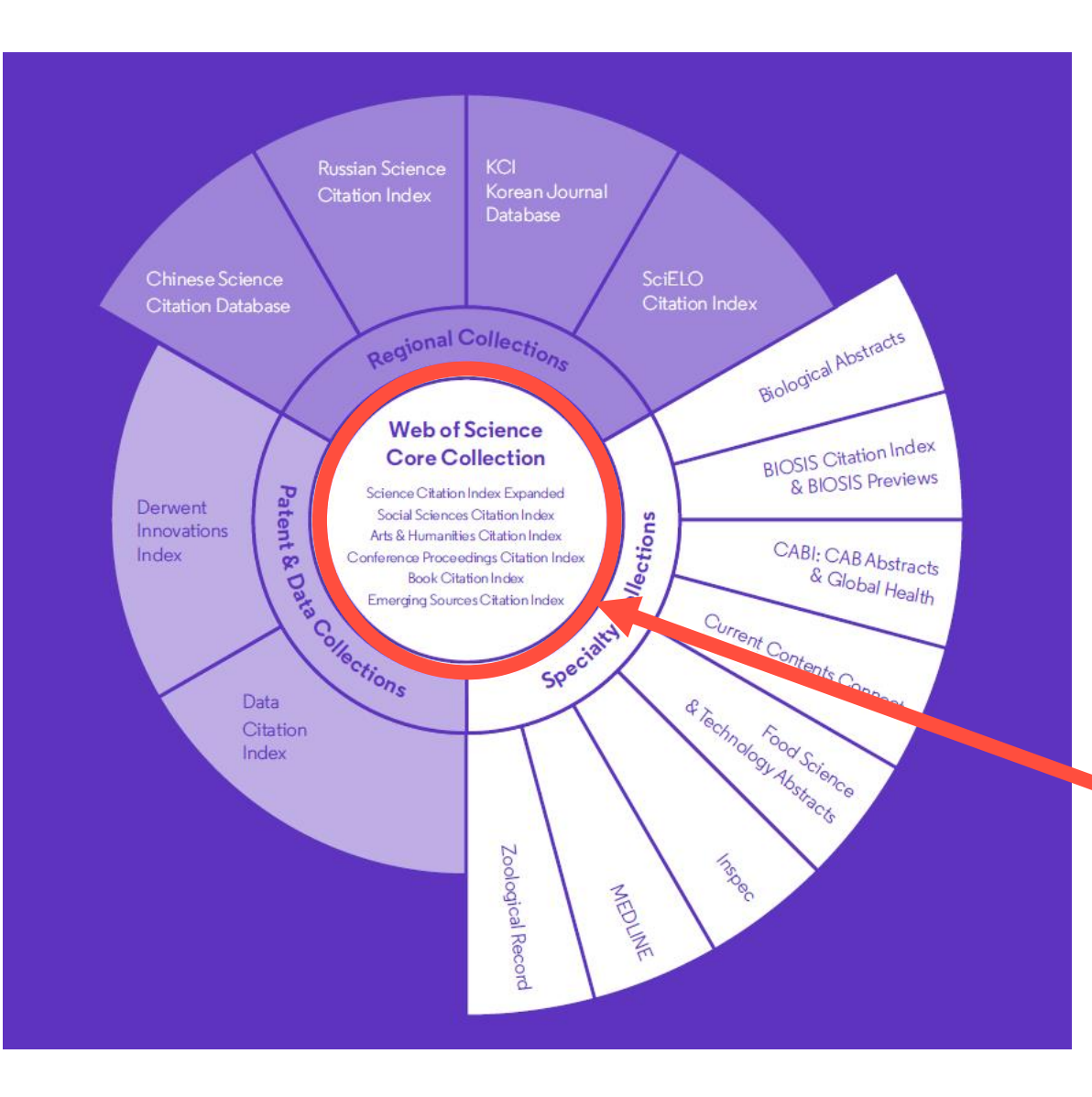

**34,200** Total journals **21.000** 

Editorially curated journals

**252** Disciplines

**5,000** Open Access journals

**12M** Open Access versions **155M** Total records

**1864** Coverage back to 1864

**4,000+** Publishing partners

**7M** Data sets

**11.2M** Records with funding data Patents 52

70M

Patent issuing authorities

**37M** Patent families

**10,000+** Unified organisations

### Introducción a la Colección Principal

# La historia de la Web of Science

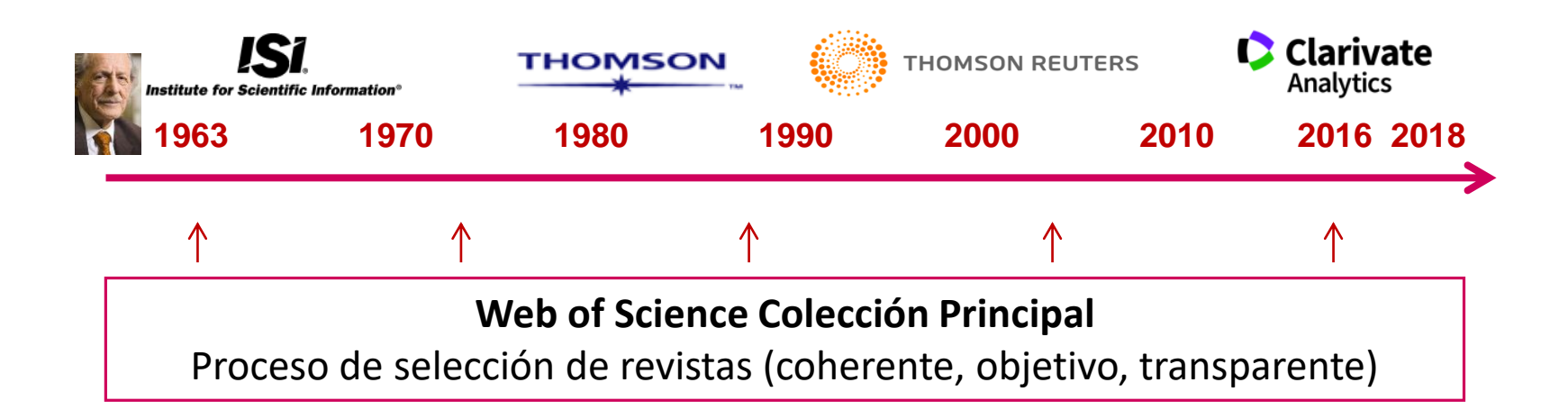

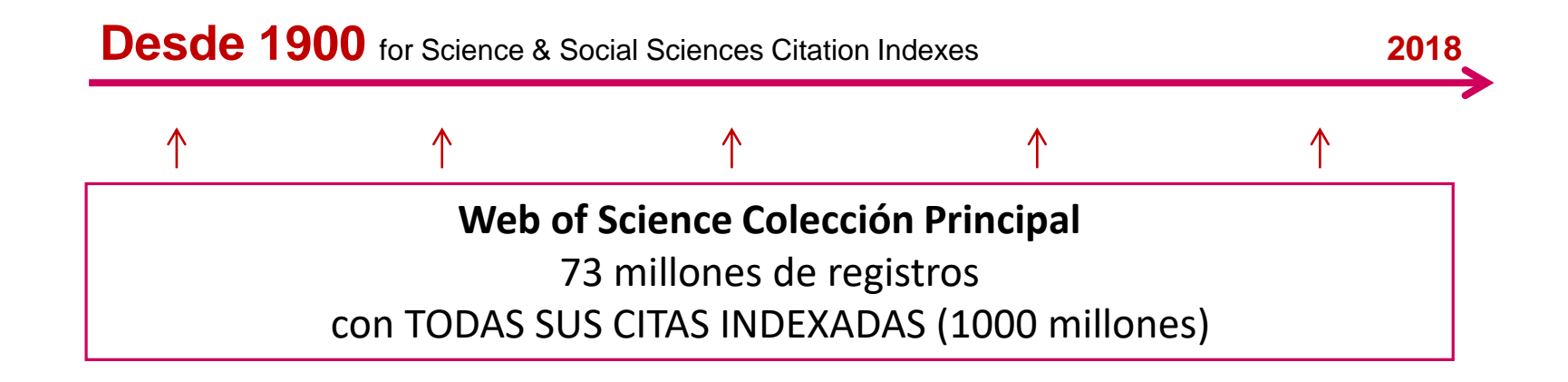

# Las revistas se seleccionan mediante un PROCESO EDITORIAL EXCLUSIVO independiente de otras operaciones de la Compañía

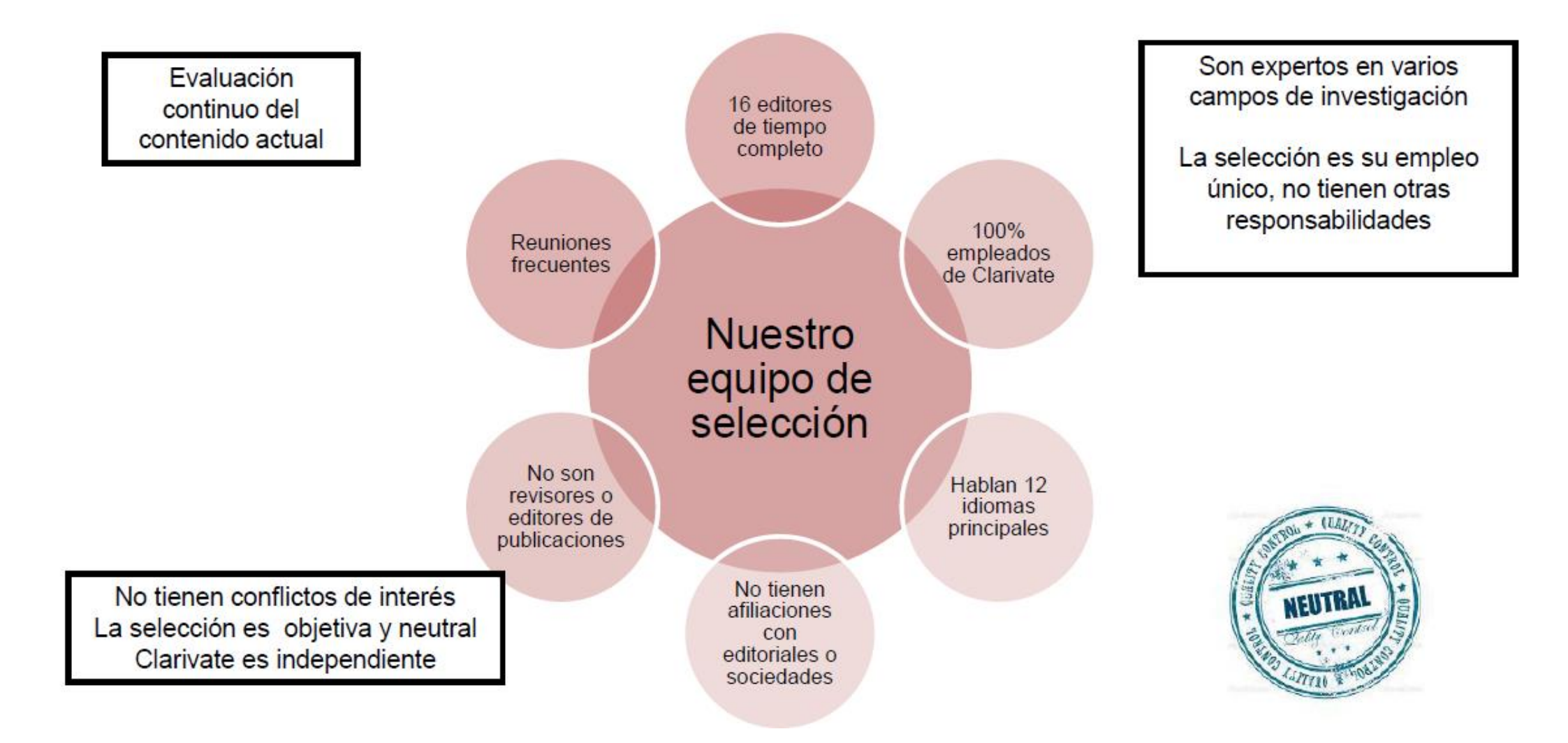

# La Web of Science Colección Principal

### Web of Science Core Collection

Science Citation Index Expanded Social Sciences Citation Index Arts & Humanities Citation Index Emerging Sources Citation Index Conference Proceedings Citation Index Book Citation Index

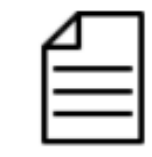

Más de 20,000 revistas

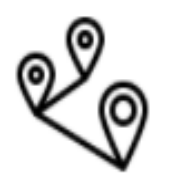

Más de 73 millones de registros

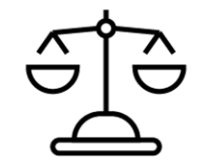

Independiente de operaciones comerciales

# Acceder a la Web of Science

#### Existen varias opciones para acceder a la Web of Science

- 1. Desde el catálogo de su biblioteca (en el catálogo de bases de datos electrónicos)
- 2. Desde la página www.recursoscientificos.fecyt.es
- 3. Desde la página www.webofscience.com
  - Para los usuarios registrados con un perfil de usuario (recomendado) Introducir sus credenciales
  - Otros tipos de acceso (rango IP en el campus o bien Shibboleth fuera del campus)

La interfaz está disponible en varios idiomas (el menú desplegable está arriba a la parte derecha)

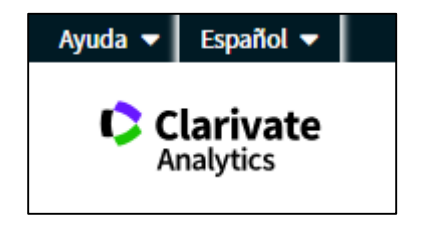

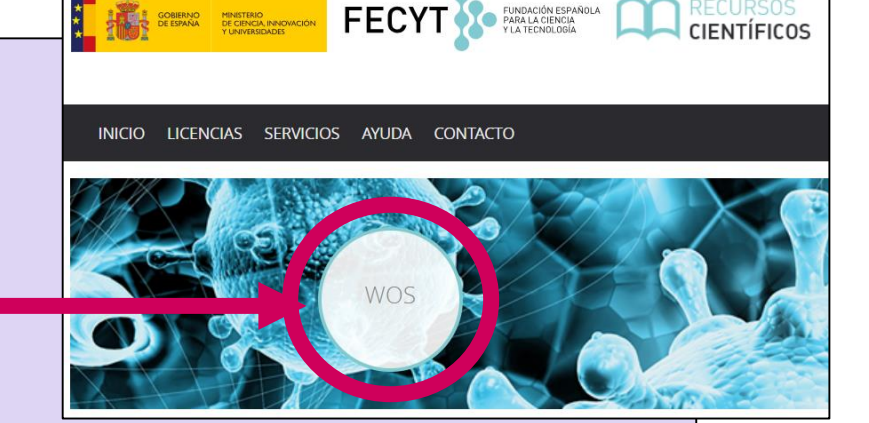

# Agenda

- Introducción a la Colección Principal de la Web of Science
- Buscar por palabra clave
- Ordenar y refinar los resultados
- Acceder al texto completo
- Descubrir más resultados por la red de citas
- Analizar los resultados
- Marcar y exportar resultados
- Guardar búsquedas y crear alertas
- Crear una cuenta y personalizarla
- Contactar con Clarivate

# Página de Búsqueda

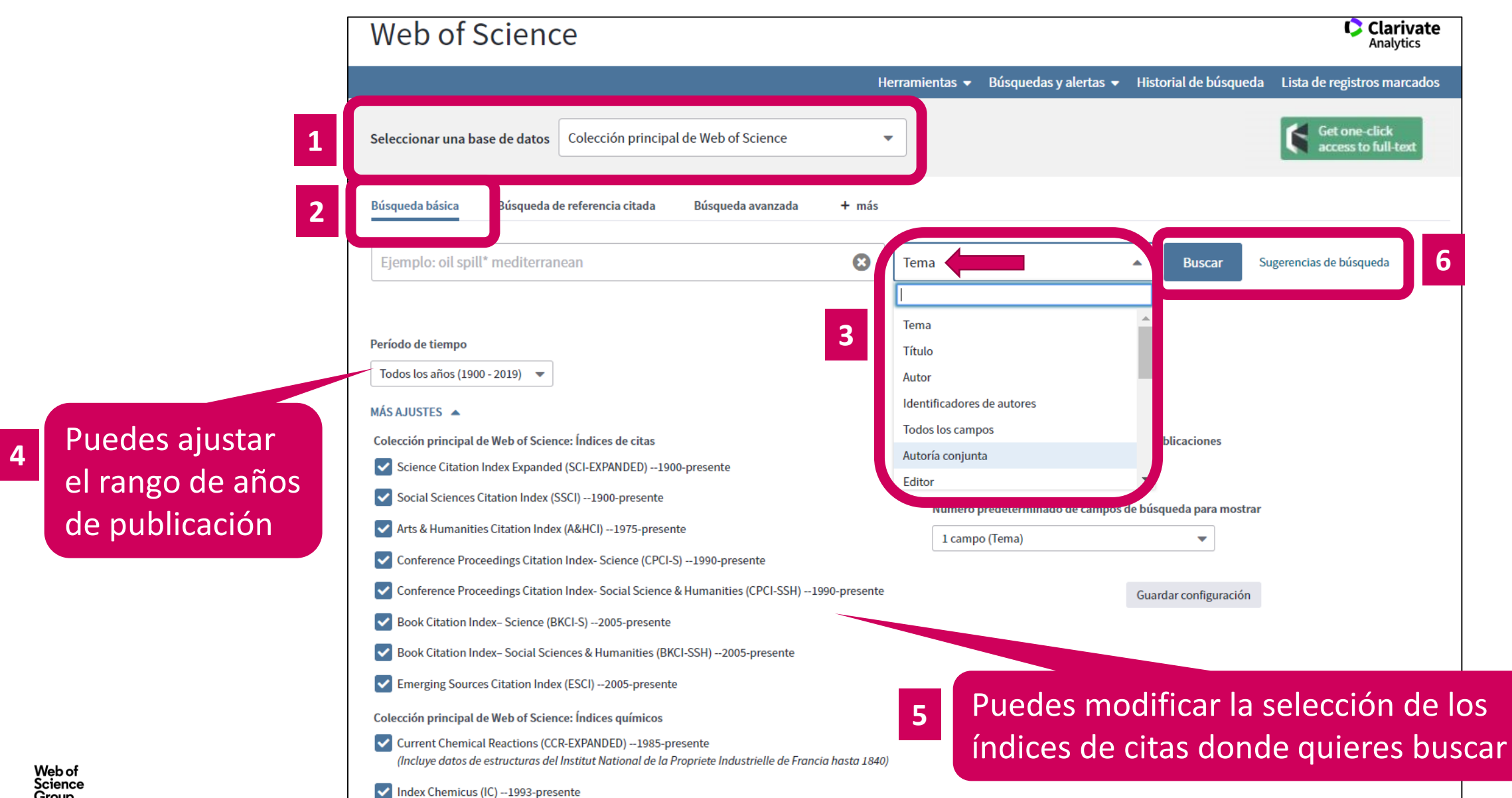

# Una búsqueda por tema ¿Cuáles son las reglas?

- Buscar siempre los términos en inglés
- Una búsqueda por tema busca en:
  - Los títulos
  - $\circ$  Los resúmenes
  - Las palabras clave del autor
  - KeyWords Plus (generados automáticamente en base a los títulos de las referencias bibliográficas)
- No es necesario introducir el operador AND para recuperar varios términos de búsqueda (como en Google)
- Operadores booleanos: AND, OR, NOT, NEAR/x (muy útil)
- El truncamiento derechero o izquierdo con el símbolo \* permite recuperar variaciones de la palabra
- Para recuperar un termino exacto (compuesto o no) encerrarlo entre comillas (por ej "growth hormone")

# La recuperación de variantes gracias a la lematización

La Web of Science recupera de forma automática varios tipos de "sinónimos"

- Palabras en inglés británico y americano (behaviour y behavior)
- La palabra en forma singular y en forma plural (mouse y mice)
- Tiempos de verbos (run, runs, running, ran)
- Grados de comparación (loud, louder, loudest)
- Tiempos de verbos (run, runs, running, ran)

| EJEMPLOS                                   | Introduczo         | Recupera                           |
|--------------------------------------------|--------------------|------------------------------------|
| La palabra en inglés británico y americano | behaviour<br>color | behaviour/behavior<br>colour/color |
| La palabra en forma singular y plural      | mouse<br>mice      | mouse/mice<br>mouse/mice           |
| Tiempos de verbos                          | run                | run, runs, running, ran            |
| Grados de comparación (adjetivos)          | loud               | loud, louder, loudest              |
| Sinónimos                                  | astronautics       | cosmonotics                        |

# ¿Necesitas ayuda?

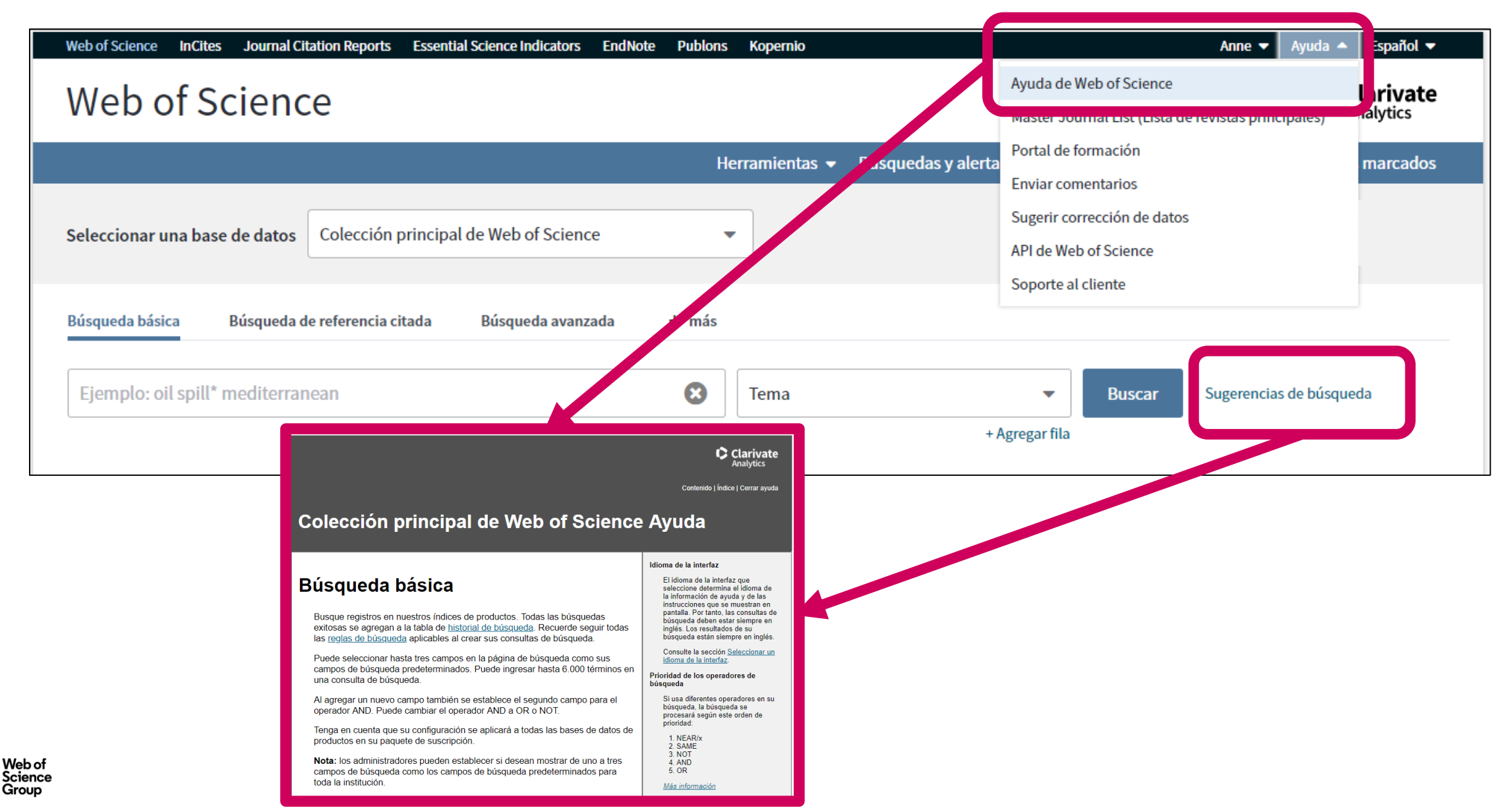

# Agenda

- Introducción a la Colección Principal de la Web of Science
- Buscar por palabra clave
- Ordenar y refinar los resultados
- Acceder al texto completo
- Descubrir más resultados por la red de citas
- Analizar los resultados
- Marcar y exportar resultados
- Guardar búsquedas y crear alertas
- Crear una cuenta y personalizarla
- Contactar con Clarivate

# **Ordenar los resultados**

| Herramientas 🗸 🛛                                                                                                    | Búsquedas y alertas 👻 Historial de búsqueda 🛛 Lista de registros marcados                                                                                                    |
|----------------------------------------------------------------------------------------------------|----------------------------------------------------------------------------------------------------|
| Ordenar por: Fecha Veces citado Conteo de uso Relevancia                                                                                                    | Más 🔺 1 de 1.949 🕨                                                                                                    |
| <ul> <li>Seleccionar página</li> <li>Seleccionar página</li> <li>5K Guardar en EndNote on</li> <li>1. Whale Fall</li> <li>Por: Adair, Allison</li> <li>NORTH AMERICAN REVIEW Volumen: 304 Número: 1 Página</li> </ul> | <ul> <li>Fecha de publicación de más antigua a más reciente</li> <li>Agregados recientemente</li> <li>Veces citado de menor a mayor frecuencia</li> <li>Conteo de uso Últimos 180 días</li> <li>Primer autor A-Z</li> <li>Primer autor Z-A</li> <li>Título de la fuente A-Z</li> <li>Yonteo de uso ~</li> </ul> |

# **Refinar los resultados**

**Permite aplicar filtros** 

- Sólo se ven los 5 primeros
- Clicar en "más opciones/valores" para ver más

| Refinar resultados                                                                                                    | 1.         | Whale Fall                                                                                                    |
|----------------------------------------------------------------------------------------------------|------------|----------------------------------------------------------------------------------------------------|
| Buscar en resultados de                                                                                                    | Q          | Por: Adair, Allison<br>NORTH AMERICAN REVIEW Volumen: 304 Número: 1 Páginas: 18-18 Fecha de publicación: WIN 2019<br>Os-F-X                                                                                                    |
| Filtrar resultados por:                                                                                                    | 0 (68)     | Composition of plastic waste discarded by households and its management approaches         Por: Gwada, B.; Ogendi, G.; Makindi, S. M.; et ál         GLOBAL JOURNAL OF ENVIRONMENTAL SCIENCE AND MANAGEMENT-GJESM Volumen: 5 Número: 1 Páginas: 83-94         Fecha de publicación: WIN 2019         Ss-F-X <ul> <li>Texto completo gratuito y de la editorial</li> <li>Ver abstract ▼</li> </ul> |
| Años de publicación                                                                                                    | Refinar 3. | Applying the precautionary principle when feeding an endangered species for marine tourism<br>Por: Ziegler, Jackie A.; Silberg, Joshua N.; Araujo, Gonzalo; et ál<br>TOURISM MANAGEMENT Volumen: 72 Páginas: 155-158 Fecha de publicación: JUN 2019                                                                                                    |
| <ul> <li>2019 (152)</li> <li>2018 (1,086)</li> <li>2017 (1,139)</li> <li>2016 (1,014)</li> <li>2015 (087)</li> </ul>                                | 4.         | Incidental Catch of Whale Shark (Rhincodon typus Smith, 1828) at Cuddalore Coast, India<br>Por: Sathishkumar, R. S.; Murugan, Rajaram; Sundaramanickam, Aramugam; et ál<br>TURKISH JOURNAL OF FISHERIES AND AQUATIC SCIENCES Volumen: 19 Número: 6 Páginas: 525-527 Fecha de<br>publicación: JUN 2019                                                                                             |
| Categorías de Web of Science<br>MARINE FRESHWATER BIOLOG<br>(3,364)                                                                                 | Refinar 5. |                                                                                                    |
| <ul> <li>ZOOLOGY (2,911)</li> <li>ECOLOGY (1,870)</li> <li>ENVIRONMENTAL SCIENCES (1</li> <li>BIOCHEMISTRY MOLECULAR<br/>BIOLOGY (1,655)</li> </ul> | 1,713)     | MECHANICAL SYSTEMS AND SIGNAL PROCESSING Volumen: 122 Páginas: 673-691 Fecha de publicación: MAY 1<br>2019<br>S·F·X Texto completo de la editorial Ver abstract ▼<br>Linking organochlorine contaminants with demographic parameters in free-ranging common bottlenose                                                                                                    |
| más opciones / valores                                                                                                    | Refinar    | dolphins from the northern Adriatic Sea<br>Por: Genov, Tilen; Jepson, Paul D.; Barber, Jonathan L.; et ál<br>SCIENCE OF THE TOTAL ENVIRONMENT Volumen: 657 Páginas: 200-212 Fecha de publicación: MAR 20 2019                                                                                                    |

# **Refinar los resultados**

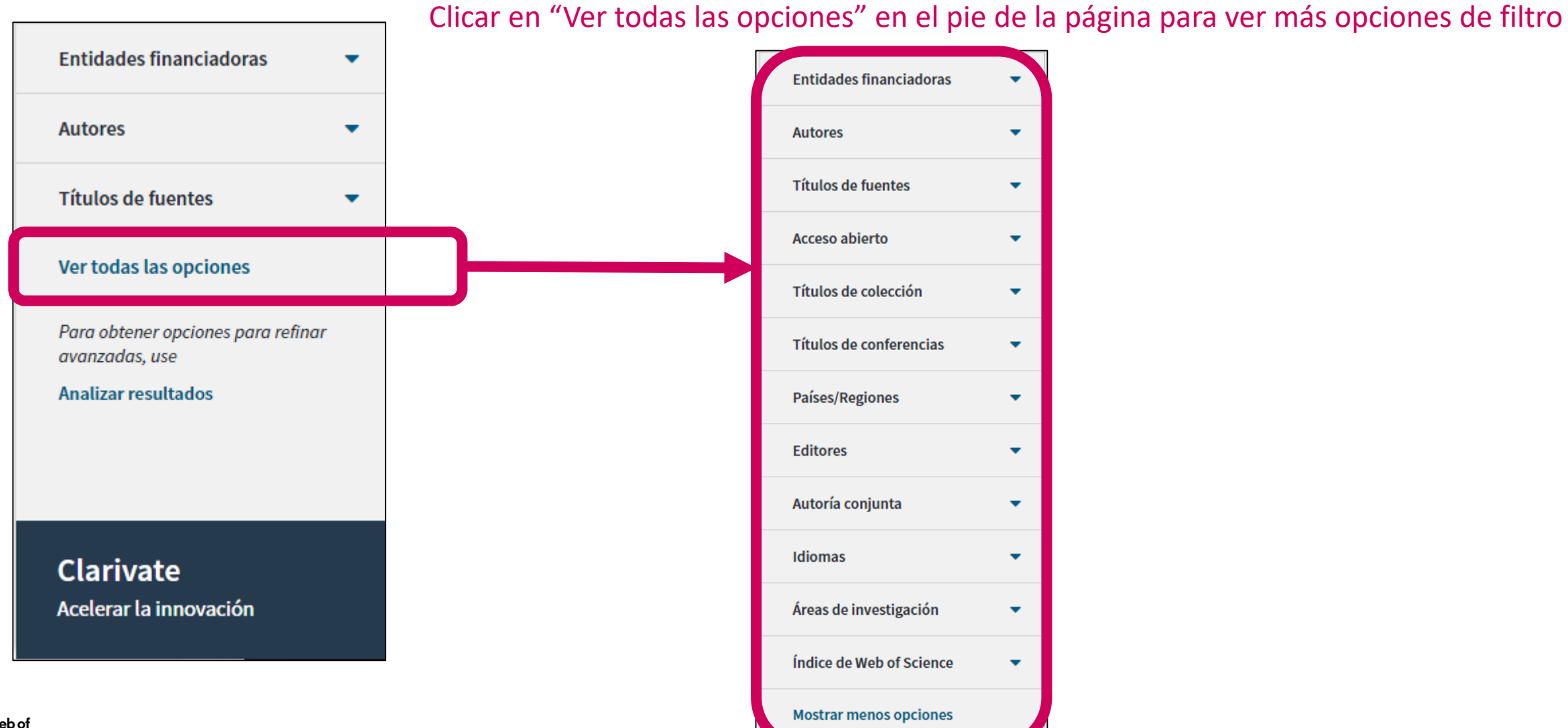

# Abrir un registro desde la lista de resultados

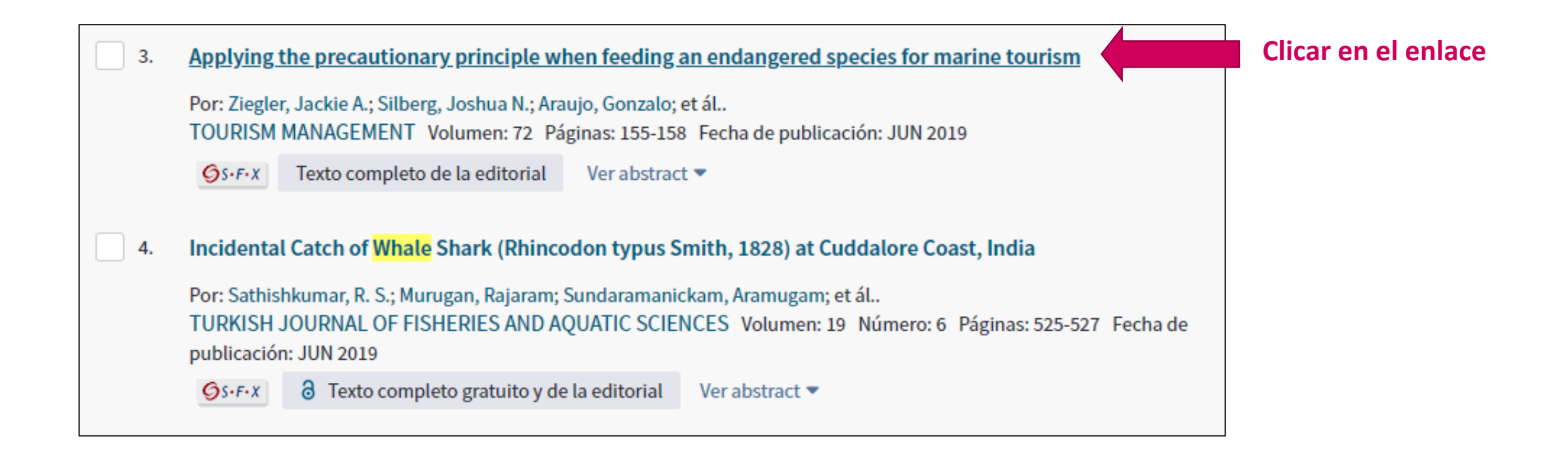

# Lo que se indexa en un registro

- El título
- Los autores
- Los identificadores de los autores (ResearcherID, ORCID)
- La afiliación de cada autor
- El resumen
- Las palabras clave del autor + KeyWords Plus
- El DOI del documento
- Información de la revista y la editorial
- Las agencias de financiación y los agradecimientos (desde 2008)
- Las referencias citadas
- Etc.

# Agenda

- Introducción a la Colección Principal de la Web of Science
- Buscar por palabra clave
- Ordenar y refinar los resultados
- Acceder al texto completo
- Descubrir más resultados por la red de citas
- Analizar los resultados
- Marcar y exportar resultados
- Guardar búsquedas y crear alertas
- Crear una cuenta y personalizarla
- Contactar con Clarivate

# La evolución del Acceso Abierto en la Web of Science

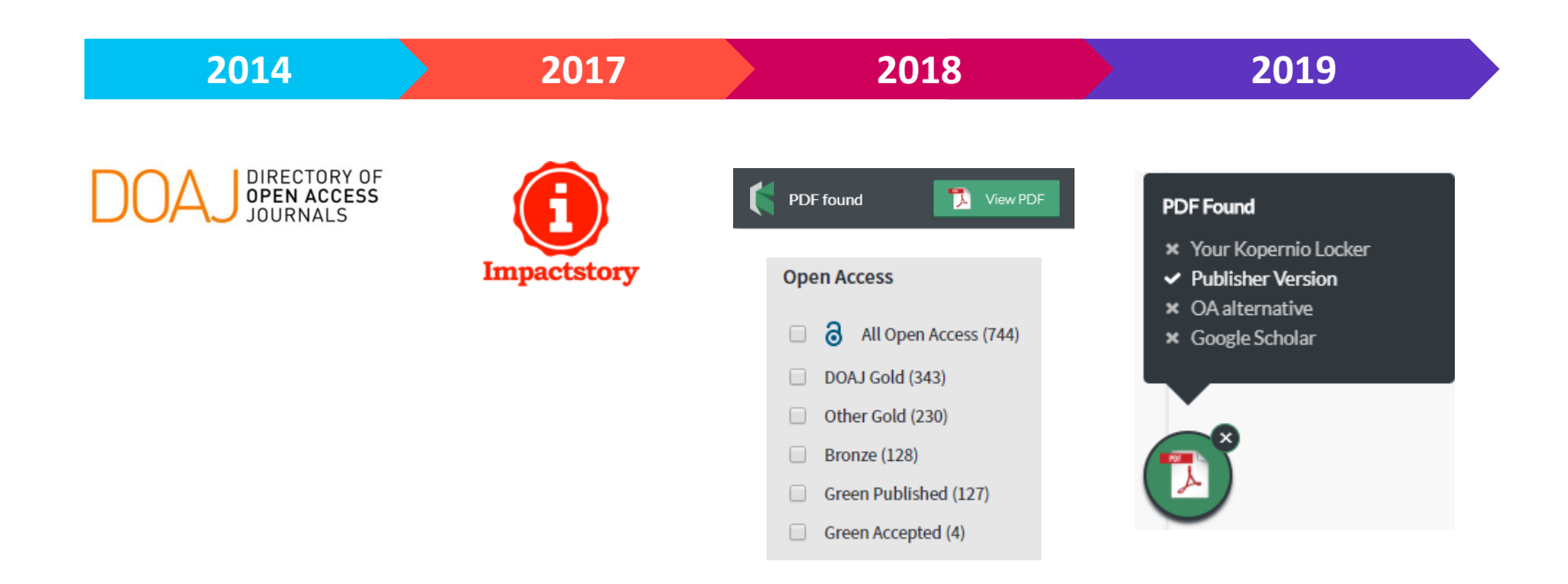

La combinación de *Web of Science, Impactstory* y *Kopernio* os da acceso en 1 clic a revistas de acceso abierto y de suscripción dentro y fuera del "campus"

# Las versiones de Acceso Abierto

Más de 5,000 revistas en acceso abierto 12 millones de artículos en acceso abierto en Web of Science

**DOAJ Gold:** journals on the Directory of Open Access list

Other Gold: hybrid items and journals not on DOAJ

Bronze: traditional journal, but free-to-read at publisher's discretion

**Green Published:** final published version, deposited in a repository

**Green Accepted:** in a repository, accepted for publication, peer reviewed, but not yet published

La Web of Science no incluye la versión *Green Submitted* (porque no hay prueba de revisión por pares)

#### Versión preferida

OA identification

helps you find **legally available** Gold, Hybrid Gold and Green articles.

# Las versiones de Acceso Abierto en la Web of Science

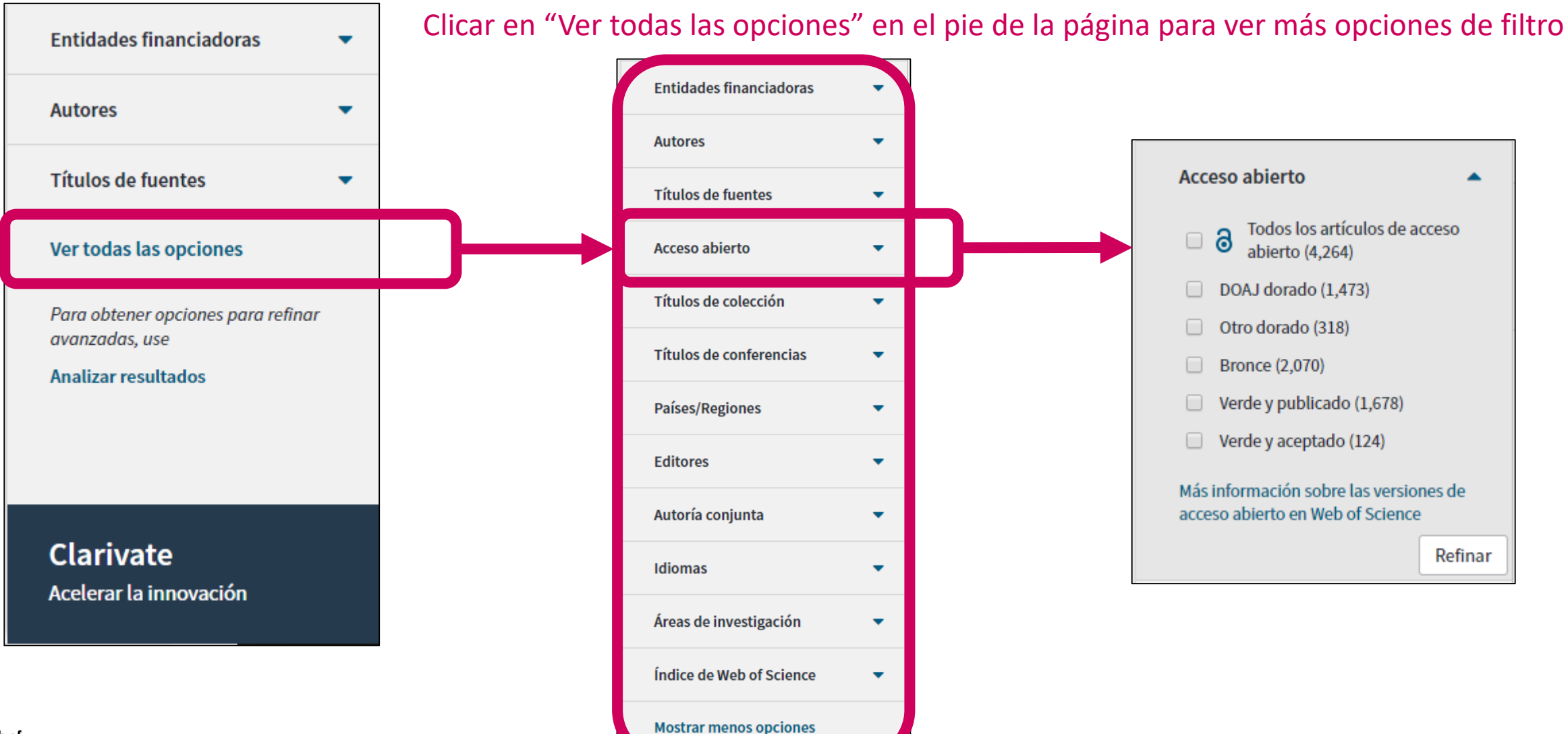

# Acceder al texto completo (pdf) en la Web of Science

Abrir el registro y ver las opciones en la parte de arriba

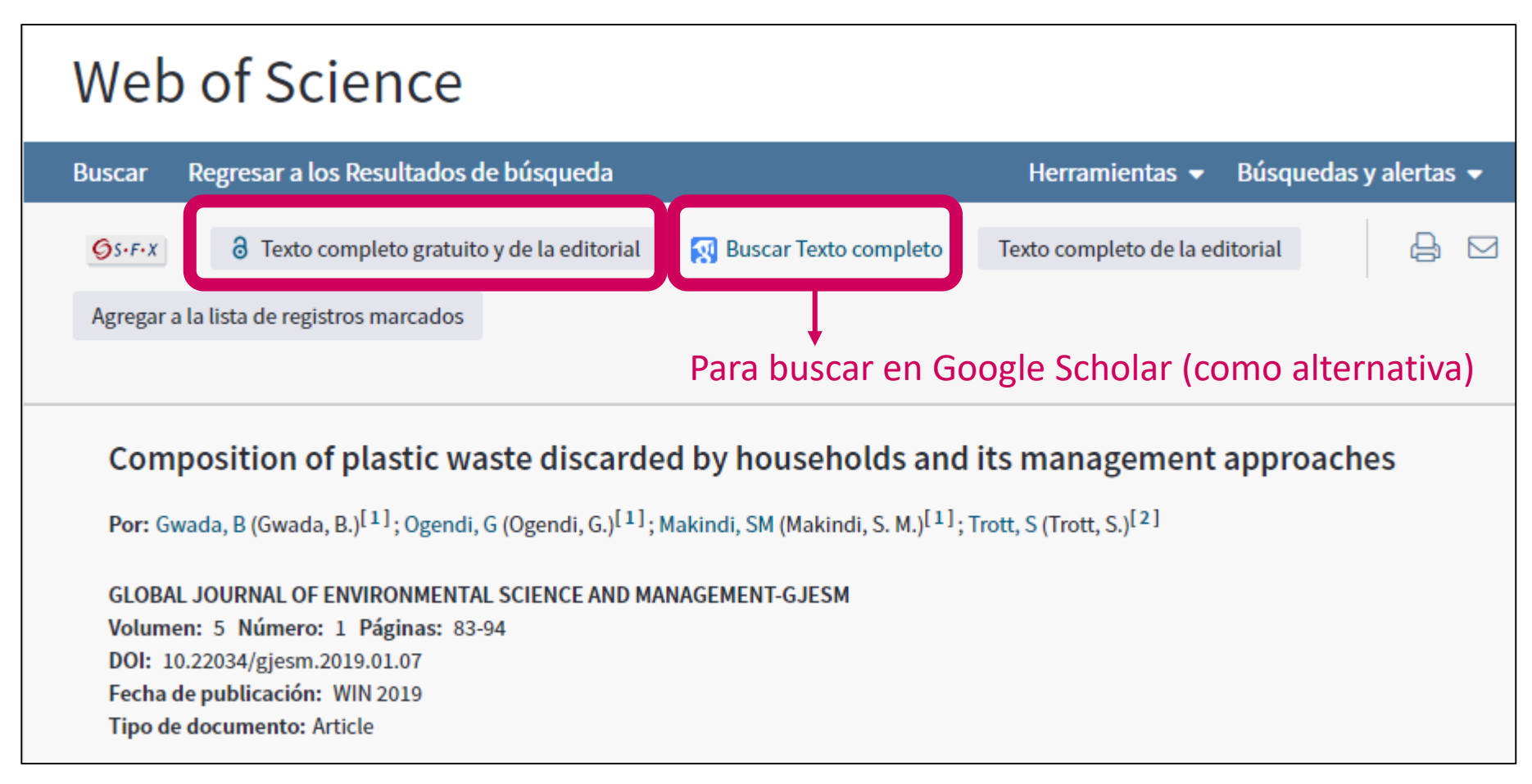

# Acceder al texto completo con Kopernio

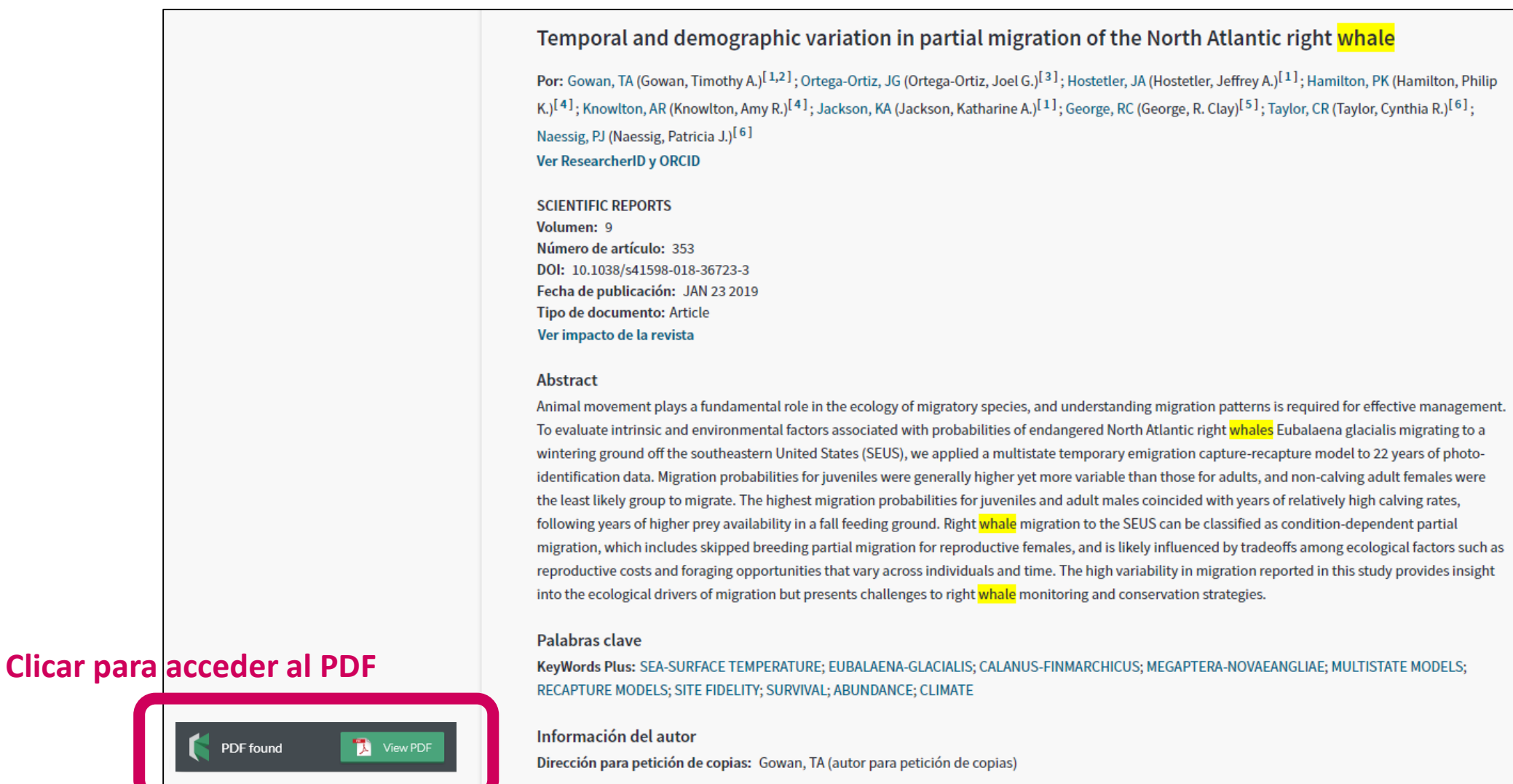

# Acceder al texto completo con Kopernio

- El PDF se almacena automáticamente en mi archivo
- Puedo bajar el archivo, compartirlo con colegas...

#### Puedo configurar mi cuenta

Archive

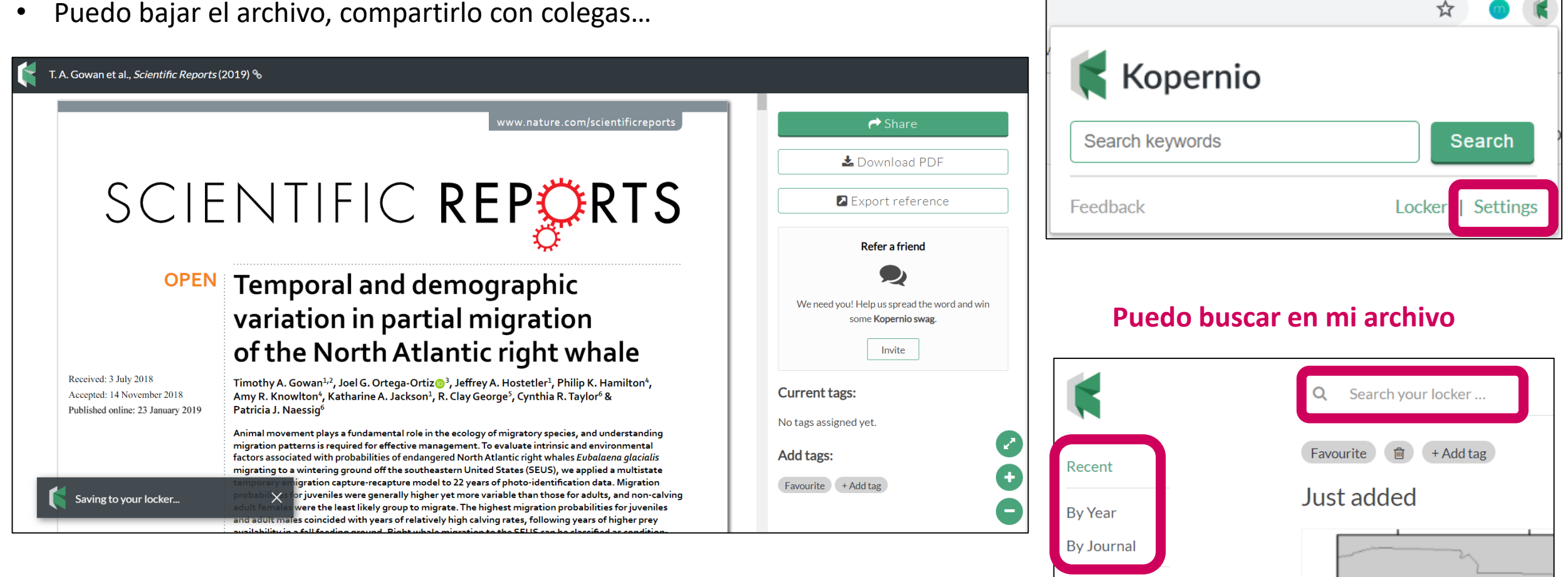

| č | Cómo       | registr                               | rarse en Koper                                     | nio?                                                   | 1                              |               |  |
|---|------------|---------------------------------------|----------------------------------------------------|--------------------------------------------------------|--------------------------------|---------------|--|
|   |            | Web of Science                        | e InCites Journal Citation Reports                 | Essential Science Indicators EndNote                   | Publons Kopernio               |               |  |
|   |            | Buscar R                              | Regresar a los Resultados de búsque                | eda                                                    | Herramientas 👻 Búsqueda        | s y alertas 👻 |  |
|   |            | ØS-F-X                                | 3 Texto completo gratuito y de la ed               | litorial Buscar Texto completo                         | Texto completo de la editorial |               |  |
| 2 | Fast, one- | click access<br>pap<br>Powered by W   | to millions of research<br>pers.<br>Teb of Science | Personal details 3                                     | Last name                      |               |  |
|   |            | S Add to<br>***<br>4.8 star rating in | o Chrome                                           | Institution<br>University name (so we can Smart Link t | to your library holdings)      | Role          |  |

#### Para que Kopernio pueda también buscar entre las revistas suscritas por su institución

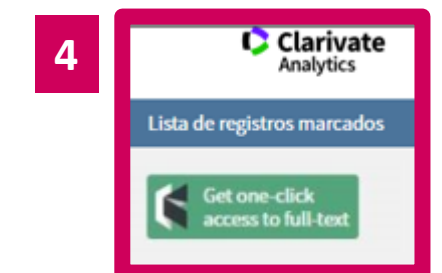

El icono Kopernio aparece en la página de búsqueda (arriba a la derecha) Kopernio no sólo busca los PDFs en WoS. Kopernio busca en 20.000 páginas web (Google Scholar, PubMeb y repositorios)

# Agenda

- Introducción a la Colección Principal de la Web of Science
- Buscar por palabra clave
- Ordenar y refinar los resultados
- Acceder al texto completo
- Descubrir más resultados por la red de citas
- Analizar los resultados
- Marcar y exportar resultados
- Guardar búsquedas y crear alertas
- Crear una cuenta y personalizarla
- Contactar con Clarivate

# Descubrir más resultados por la red de citas

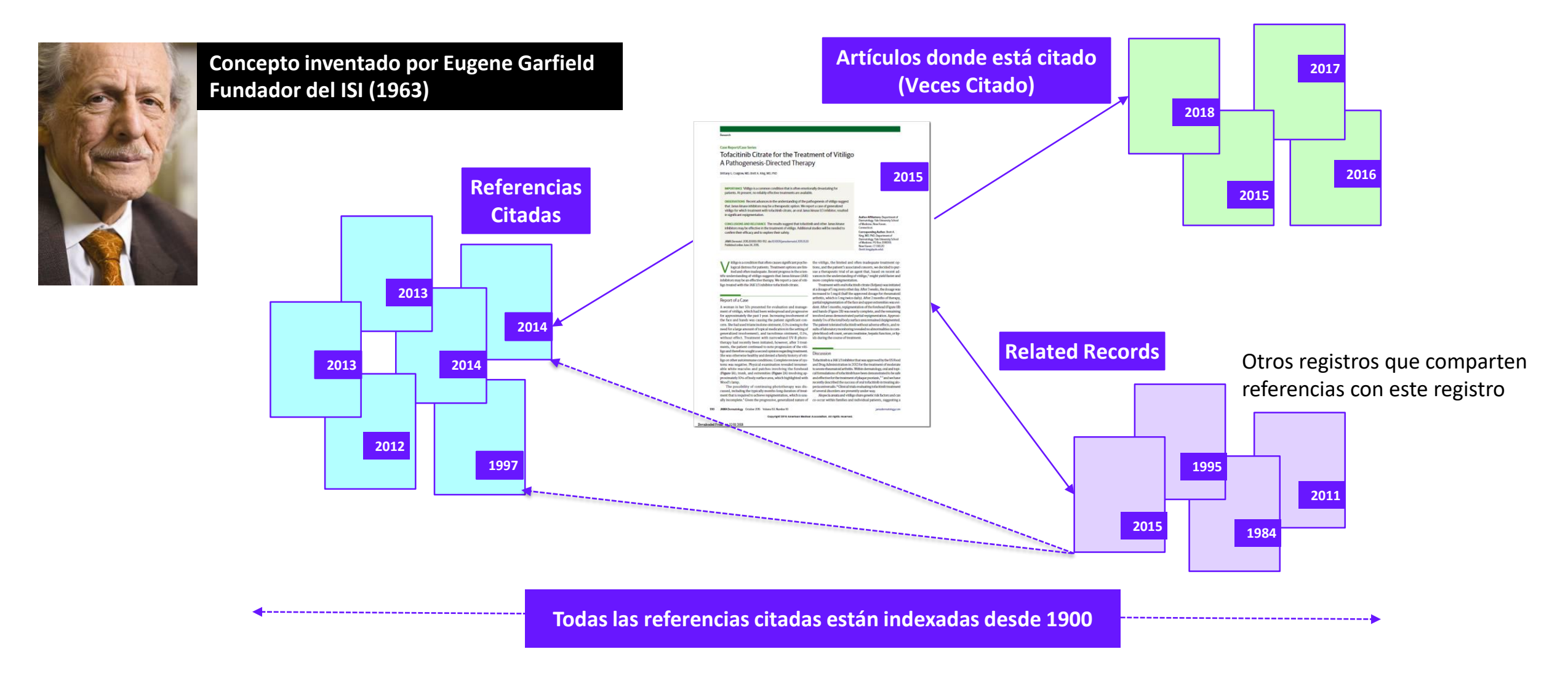

• Permite seguir el desarrollo de una tema de investigación a lo largo del tiempo

Web of Science

Group

• Permite ir más allá de una búsqueda por palabra clave y encontrar artículos pertinentes

# Navegar por la red de citas

#### Clicar en cada uno de los enlaces para ver los registros relacionados con este artículo

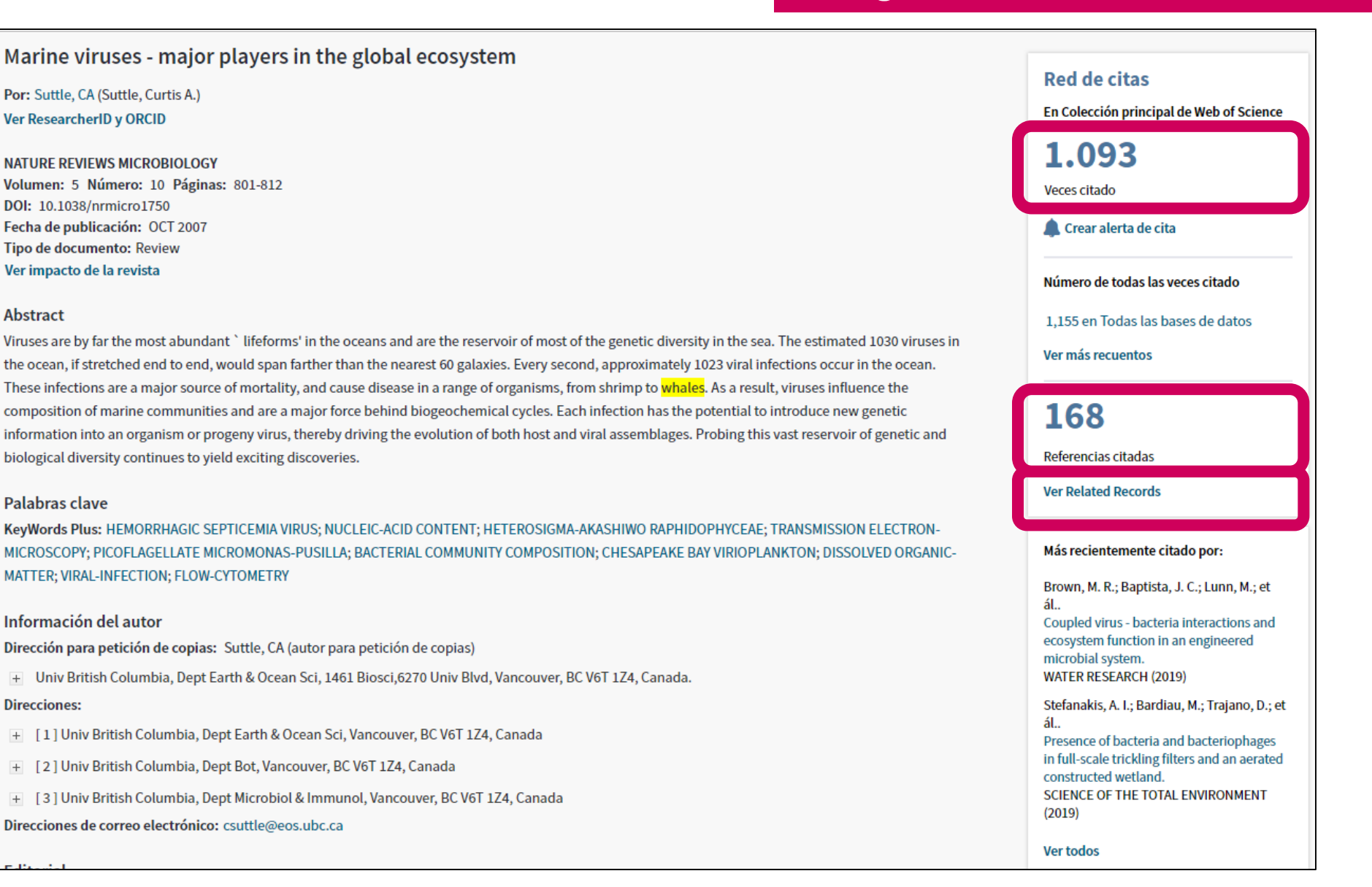

# Agenda

- Introducción a la Colección Principal de la Web of Science
- Buscar por palabra clave
- Ordenar y refinar los resultados
- Acceder al texto completo
- Descubrir más resultados por la red de citas
- Analizar los resultados
- Marcar y exportar resultados
- Guardar búsquedas y crear alertas
- Crear una cuenta y personalizarla
- Contactar con Clarivate

| Buscar                                                                 | Herramientas 👻 Búsquedas y alertas 👻 Historial de búsqueda                                                                                                    | Lista de registros marcados                                                  |
|------------------------------------------------------------------------|----------------------------------------------------------------------------------------------------|------------------------------------------------------------------------------|
| <b>Resultados: 9.011</b><br>(de Colección principal de Web of Science) | Ordenar por: Fecha <u>Veces citado</u> Conteo de uso Relevancia Más 💌                                                                                                    | ◀ <u>1</u> de 902 ▶                                                          |
| Buscó: TEMA: (whale*)Más                                               | Seleccionar página 🔓 🖂 5K Guardar en EndNote online 🔹 Agregar a la lista de registros n                                                                                                    | Analizar resultados                                                          |
| Refinar resultados                                                     | <ol> <li>The UCSC Genome Browser database: 2015 update</li> <li>Por: Rosenbloom, Kate R.; Armstrong, Joel; Barber, Galt P.; et ál</li> <li>NUCLEIC ACIDS RESEARCH, Volumen: 43, Número: D1, Páginas: D670-D681, Eecha de publicación: IAN 28 2015</li> </ol>                           | <b>Veces citado: 441</b><br>(en la Colección principal<br>de Web of Science) |
| Buscar en resultados de Q                                              | S·F·X 3 Texto completo gratuito y de la editorial Ver abstract •                                                                                                    |                                                                              |
| Filtrar resultados por:             •          •          •            | 2. Brominated flame retardants in the Arctic environment - trends and new candidates<br>Por: de Wit, Cynthia A.; Herzke, Dorte; Vorkamp, Katrin<br>SCIENCE OF THE TOTAL ENVIRONMENT Volumen: 408 Número: 15 Número especial: SI Páginas: 2885-2918<br>Fecha de publicación: JUL 1 2010 | Veces citado: 406<br>(en la Colección principal<br>de Web of Science)        |
| Refinar                                                                | S · F · X Texto completo de la editorial Ver abstract ▼                                                                                                    | Conteo de uso 🗸                                                              |

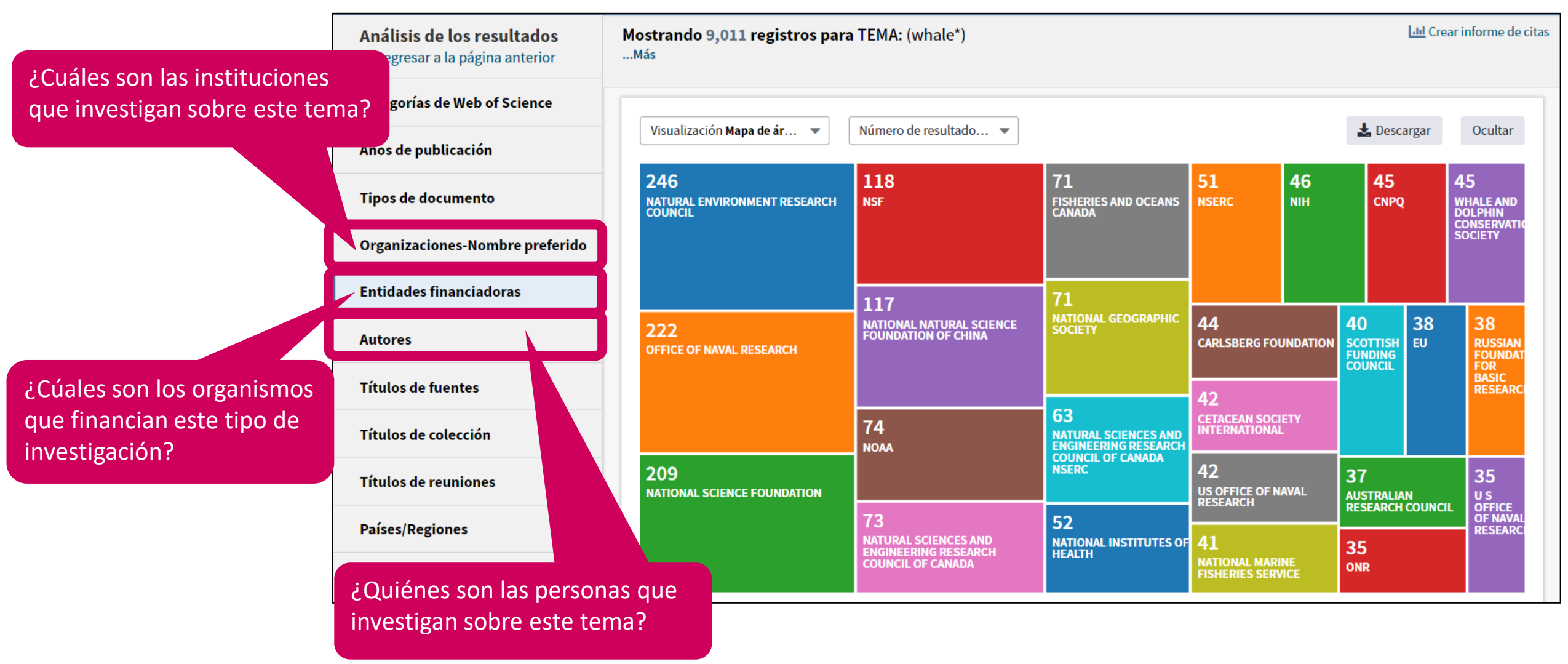

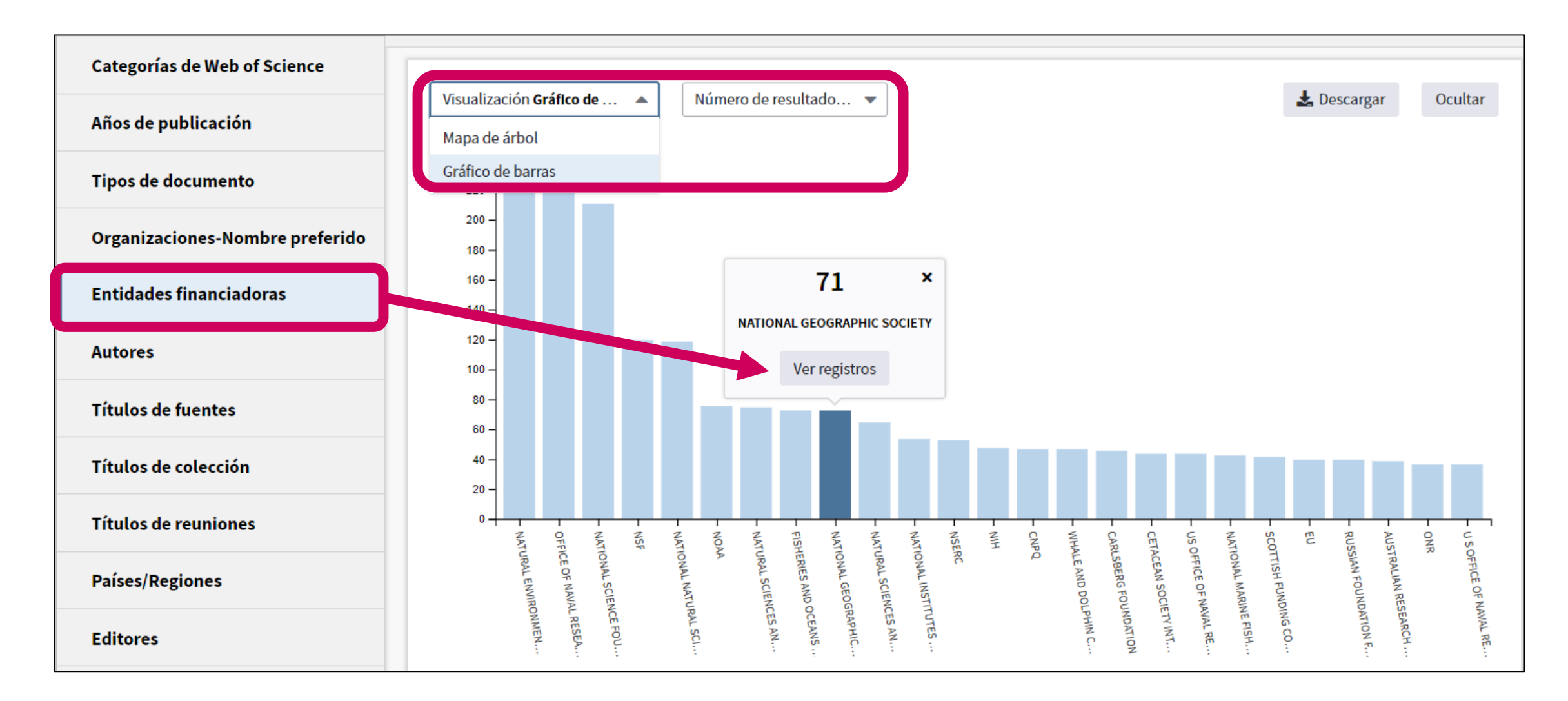

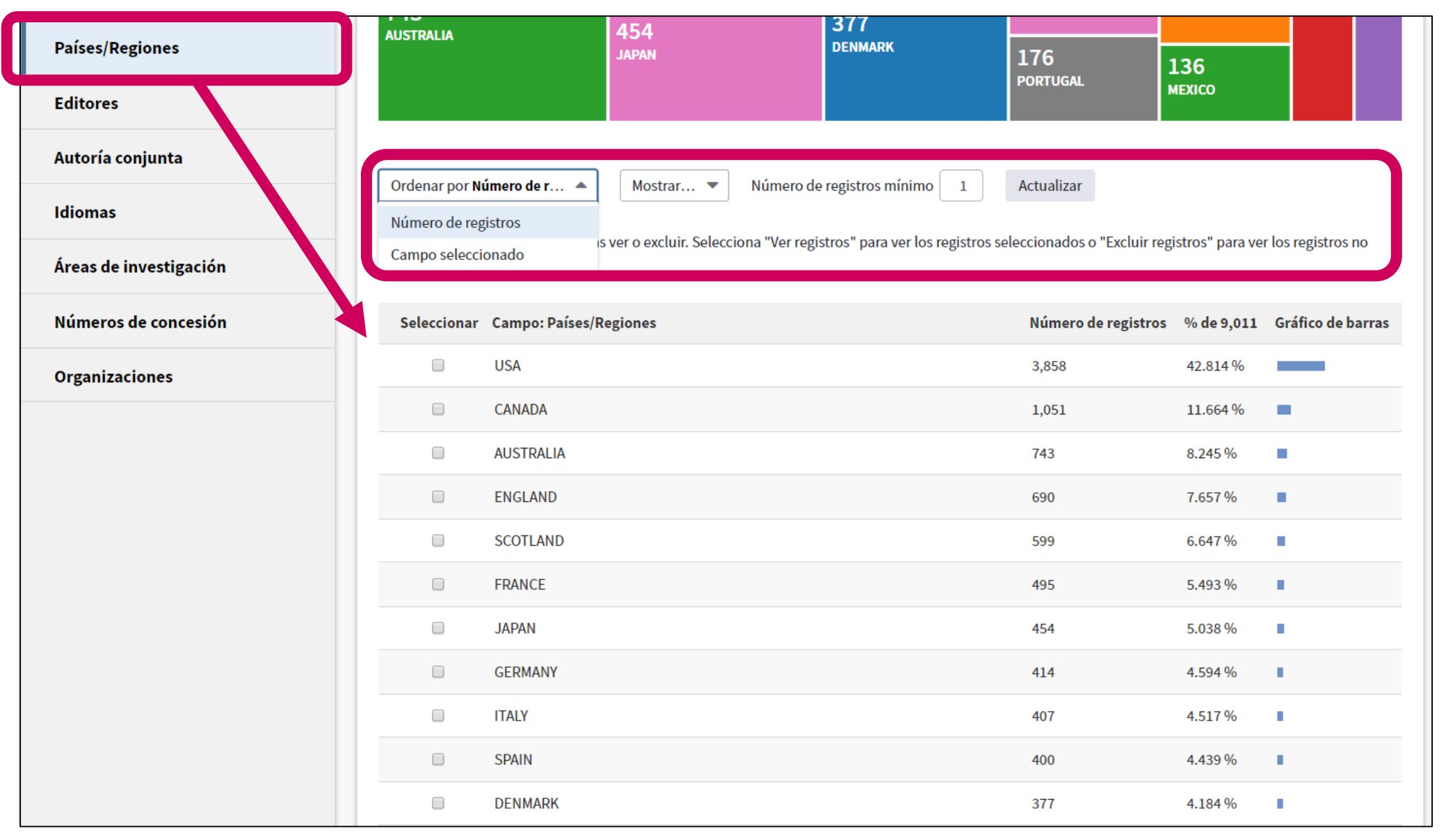

| Ordenar por N                       | Número de r      | ▼ Mostrar ▼ Número de registros mínimo 1                                                                            | Actualizar                                                                  |                                    |                   |            |                                        |
|-------------------------------------|------------------|----------------------------------------------------------------------------------------------------|-----------------------------------------------------------------------------|------------------------------------|-------------------|------------|----------------------------------------|
| Selecciona los re<br>seleccionados. | registros que qu | iieras ver o excluir. Selecciona "Ver registros" para ver los registros se                                          | eleccionados o "Excluir reg                                                 | istros" para ve                    | r los registros ı | no         |                                        |
| Seleccionar                         | Campo: País      | es/Regiones                                                                                                    | Número de registros                                                         | % de 9,011                         | Gráfico de b      | arras      |                                        |
|                                     | USA              |                                                                                                    | 3,858                                                                       | 42.814 %                           |                   |            |                                        |
|                                     | CANADA           |                                                                                                    | 1,051                                                                       | 11.664 %                           | -                 | • S        | e descarga un archivo "analyze.txt"    |
|                                     | AUSTRALIA        |                                                                                                    | 743                                                                         | 8.245 %                            | •                 | • A        | brir un hoja de calculo en blanco en   |
|                                     | ENGLAND          |                                                                                                    | 690                                                                         | 7.657%                             | •                 | E          | xcel                                   |
|                                     | SCOTLAND         |                                                                                                    | 599                                                                         | 6.647 %                            | •                 | • S        | eleccionar "Data" en el menú de arriba |
|                                     | FRANCE           |                                                                                                    | 495                                                                         | 5.493 %                            | •                 | У          | "From Text/CSV" para convertir el      |
|                                     | JAPAN            |                                                                                                    | 454                                                                         | 5.038%                             | 1 - C             | a          | rchivo .txt en .xlsx                   |
|                                     | GERMANY          |                                                                                                    | 414                                                                         | 4.594 %                            | 1 - C             |            |                                        |
|                                     | ITALY            |                                                                                                    | 407                                                                         | 4.517 %                            | •                 |            |                                        |
|                                     | SPAIN            |                                                                                                    | 400                                                                         | 4.439 %                            | 1 - C             |            |                                        |
|                                     |                  | (144 valor(es) de Países/Regiones fuera de las opciones<br>(504 registros(5.593%) no contienen datos en el campo qu | s de visualización)<br>Je se está analizando)                               |                                    |                   |            |                                        |
|                                     |                  | Seleccionar un                                                                                                    | a opción de descarga (arch                                                  | ivo de texto de                    | imitado por ta    | buladores) |                                        |
| Excluir selecci                     | ionados          | Ver seleccionados                                                                                                   | <ul> <li>Filas de datos mostra</li> <li>Todas las filas de datos</li> </ul> | adas en la tabl<br>tos (hasta 200. | a Desc<br>000)    | argar      |                                        |

# Agenda

- Introducción a la Colección Principal de la Web of Science
- Buscar por palabra clave
- Ordenar y refinar los resultados
- Acceder al texto completo
- Descubrir más resultados por la red de citas
- Analizar los resultados
- Marcar y exportar resultados
- Guardar búsquedas y crear alertas
- Crear una cuenta y personalizarla
- Contactar con Clarivate

## **Exportar resultados**

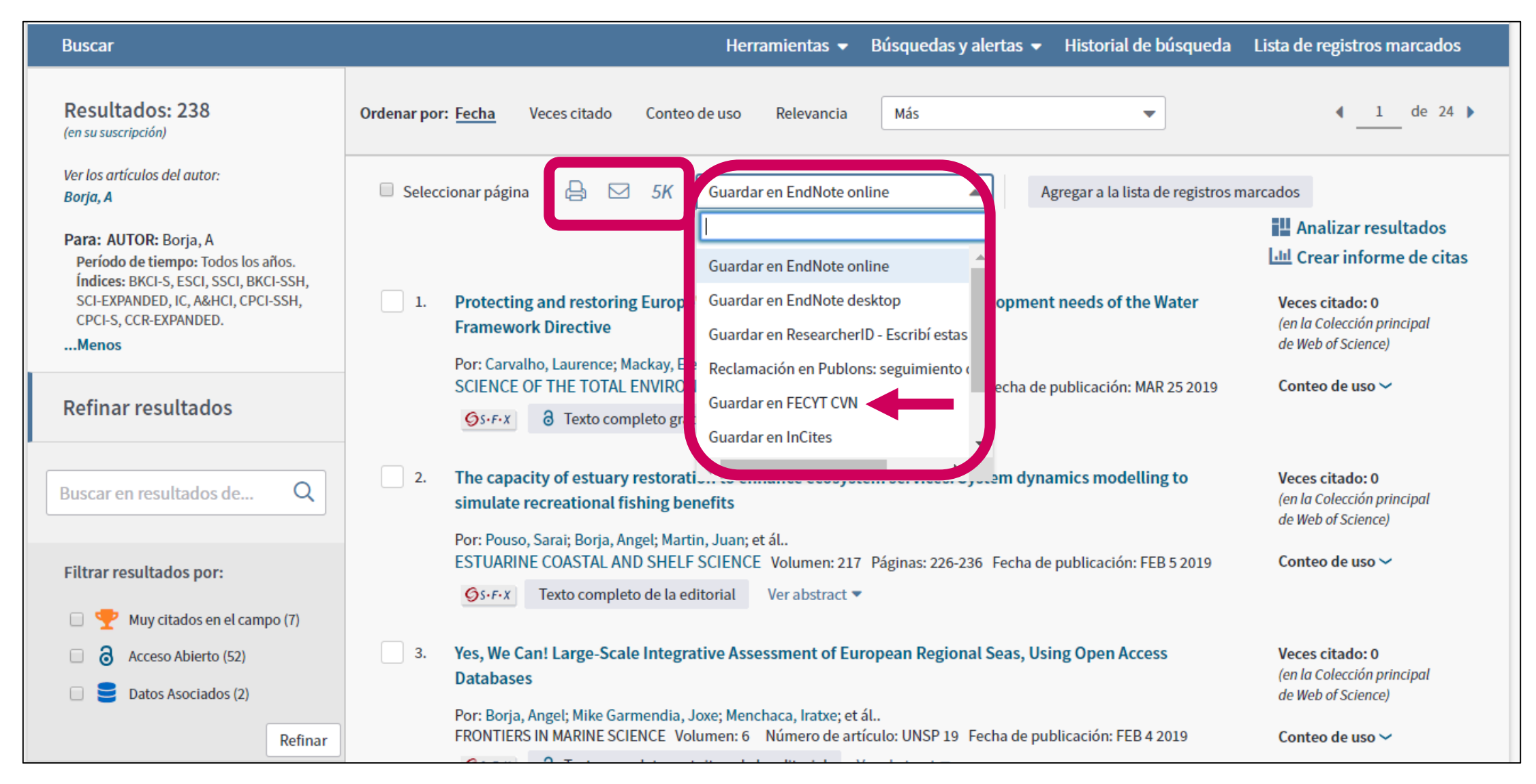

# Crear listas de registros marcados

- Seleccionar los registros uno por uno (o páginas enteras)
- 2. Agregar a la lista de registros marcados
- 3. Cuando la lista está completa, ir a "Lista de registros marcados"

| Herramientas 👻 Búsquedas y alertas 👻 Historial de búsqueda                                                                                                    | Lista de registros marcados                                                |
|----------------------------------------------------------------------------------------------------|----------------------------------------------------------------------------|
| Ordenar por: Fecha Veces citado Conteo de uso Relevancia Más 💌                                                                                                    | ◀ <u>1</u> de 24 ▶                                                         |
| <ul> <li>Seleccionar página</li> <li>SK</li> <li>Guardar en FECYT CVN</li> <li>Agregar a la lista de registros mais</li> </ul>                                                                                                    | arcados                                                                    |
|                                                                                                    | Crear informe de citas                                                     |
| ✓ 1. Protecting and restoring Europe's waters: An analysis of the future development needs of the Water Framework Directive                                                                                                    | Veces citado: 0<br>(en la Colección principal<br>de Web of Science)        |
| Por: Carvalhe, Laurence; Mackay, Eleanor B.; Cardoso, Ana Cristina; et ál<br>SCIENCE OF THE TOTAL ENVIRONMENT Volumen: 658 Páginas: 1228-1238 Fecha de publicación: MAR 25 2019                                                                                                    | Conteo de uso 🗸                                                            |
| S · F · X F · X F |                                                                            |
| <ul> <li>The capacit of estuary restoration to enhance ecosystem services: System dynamics modelling to simulate representational fishing benefits</li> <li>Por: Pouso, Sprai; Borja, Angel; Martin, Juan; et ál</li> </ul>                                                                                                    | <b>Veces citado: 0</b><br>(en la Colección principal<br>de Web of Science) |
| ESTUARINE COASTAL AND SHELF SCIENCE Volumen: 217 Páginas: 226-236 Fecha de publicación: FEB 5 2019                                                                                                    | Conteo de uso 🗸                                                            |
| S+F+X exto completo de la editorial Ver abstract 💌                                                                                                    |                                                                            |
| <ul> <li>Yes, We Car Large-Scale Integrative Assessment of European Regional Seas, Using Open Access Databases</li> </ul>                                                                                                    | <b>Veces citado: 0</b><br>(en la Colección principal<br>de Web of Science) |
| Por: Borja, Augel; Mike Garmendia, Joxe; Menchaca, Iratxe; et ál<br>FRONTIERS L'MARINE SCIENCE Volumen: 6 Número de artículo: UNSP 19 Fecha de publicación: FEB 4 2019                                                                                                    | Conteo de uso 🗸                                                            |
| <ul> <li>Texto completo gratuito y de la editorial</li> <li>Ver abstract </li> </ul>                                                                                                    |                                                                            |

# **Crear listas de registros marcados**

| scar Regresar a los Resultados de búsq                                                                                                    | Jeda                                                                                   | Herramientas 👻                                                                                                    | Búsquedas y alertas 👻                                                                                                    | Historial de búsqueda                                            | Lista de registros marcados 10                                          |
|----------------------------------------------------------------------------------------------------|----------------------------------------------------------------------------------------|----------------------------------------------------------------------------------------------------|----------------------------------------------------------------------------------------------------|------------------------------------------------------------------|-------------------------------------------------------------------------|
| sta de registros marcados (10 regis                                                                                                    | stros)   Lista compuesta de o                                                          | elementos marca                                                                                                    | ados de Derwent: 0 co                                                                                                    | ompuestos                                                        |                                                                         |
| Guardar Abrir/Administrar Borrar<br>10 registros totales en la lista de registros marcad<br>Extraer el autor, el título, la fuente y el abstracto                                                                                                    | <ol> <li>Guardar la lista</li> <li>Borrar la lista</li> <li>Clicar en "Abri</li> </ol> | a<br>temporal pa<br>r/Administi                                                                                                    | ara empezar ur<br>ar" para gestic                                                                                                    | na nueva<br>onar mis listas                                      | s guardadas                                                             |
| 10 registros de <i>Colección principal de Web of Scie</i><br>Extraer de este producto datos completos de est                                                                                                    | nce<br>os registros.                                                                   |                                                                                                    |                                                                                                    |                                                                  |                                                                         |
| Paso 1: Seleccionar registros<br>Todos los registros en esta lista (hasta<br>Todos los registros en página<br>Registros hasta                                                                                                    | Paso 2: Seleccionar contenido<br>a 500) Seleccionar de los siguientes ca               | Paso 3: Selecc                                                                                                    | ionar destino Más información<br>Guardar en FECYT CVN<br>Guardar en EndNote online                                                   | e sobre cómo guardar contenido en<br>Para<br>vario               | a un programa de gestión bibliográfica]<br>A exportar en<br>os formatos |
| <ul> <li>Seleccionar todo   Restablecer   C</li> <li>Autor(es)/Editor(es)</li> <li>Abstract*</li> <li>Direcciones</li> <li>ISSN/ISBN</li> <li>Número IDS</li> <li>Información de financiación</li> <li>ID de PubMed</li> <li>*Al seleccionar estos elementos, el</li> </ul> | Suardar configuración personalizada                                                    | <ul> <li>Fuente</li> <li>Tipo de docui en</li> <li>Palabras clav</li> <li>Abrev. de fuence</li> <li>Categorías de Ve</li> <li>Identificadore o</li> <li>Artículo popular</li> </ul> | Guardar en EndNote deskto<br>Guardar en ResearcherID - E<br>Reclamación en Publons: se<br>Guardar en FECYT CVN<br>Guardar en InCites | p<br>scribí estas<br>guimiento (<br>iturial<br>miro de capi<br>v | ítulos                                                                  |

# Agenda

- Introducción a la Colección Principal de la Web of Science
- Buscar por palabra clave
- Ordenar y refinar los resultados
- Acceder al texto completo
- Descubrir más resultados por la red de citas
- Analizar los resultados
- Marcar y exportar resultados
- Guardar búsquedas y crear alertas
- Crear una cuenta y personalizarla
- Contactar con Clarivate

# Guardar búsquedas y crear alertas

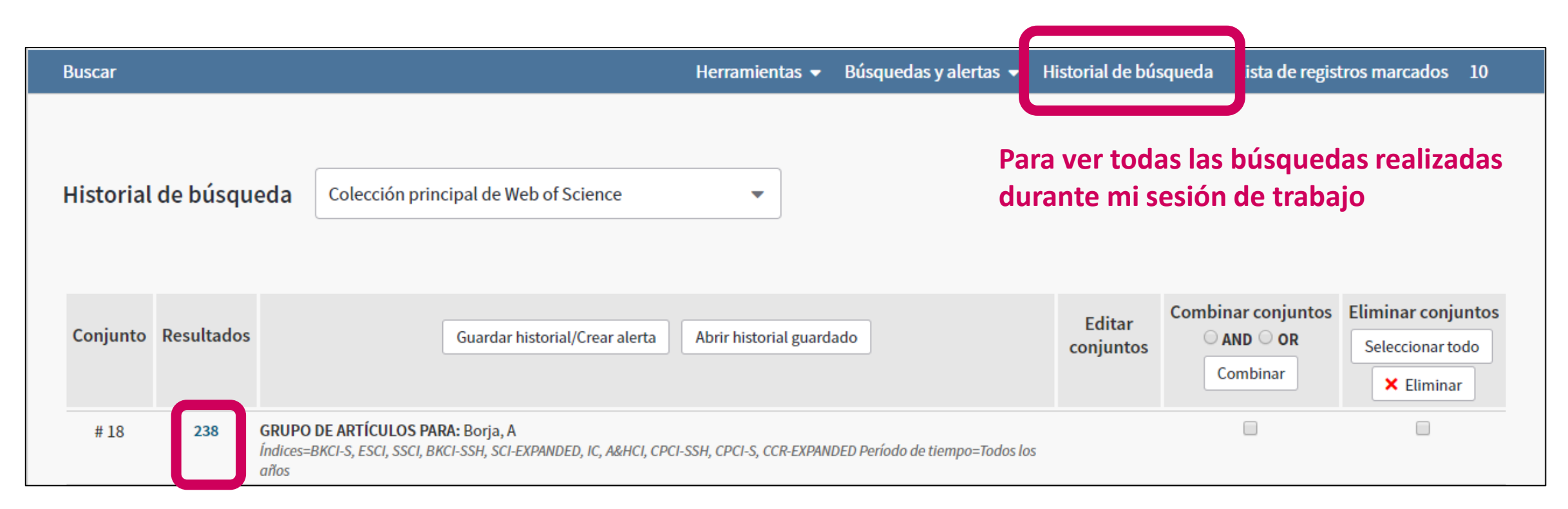

Para volver a abrir los resultados de una búsqueda

# Guardar búsquedas y crear alertas

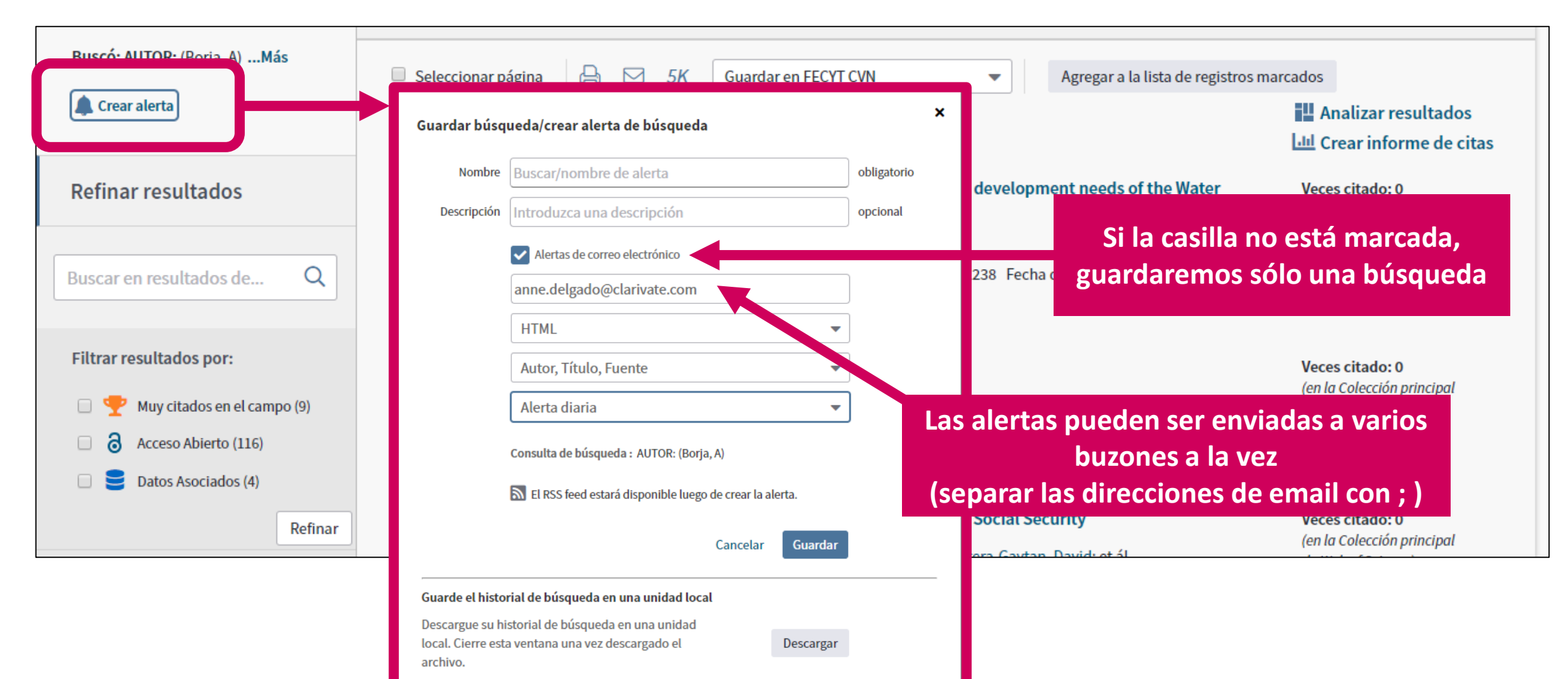

# Guardar búsquedas y crear alertas

| Buscar                         |                                                                                              |                                                                                      | Herra                                  | nienta 🗸 👻             | Búsquedas y alertas 🔺 🛛                  | Historial de búsqueda          | Lista de registros marca | ados        |
|--------------------------------|----------------------------------------------------------------------------------------------|--------------------------------------------------------------------------------------|----------------------------------------|------------------------|------------------------------------------|--------------------------------|--------------------------|-------------|
| Resultado<br>(de Colección pri | los: 465<br>principal de Web of Science)                                                     | Ordenar por: <u>Fecha</u>                                                            | Veces citado Conteo de uso             | Aler<br>Releva<br>Aler | tas y búsquedas guardadas<br>tas de cita | •                              | <b>▲</b> <u>1</u> de     | 47 🕨        |
| Buscó: AUTO                    | OR: (Borja, A)Más                                                                            | Seleccionar página                                                                   | a 🖨 🖂 5K Guardar                       | Aler<br>In FECYT CVIV  | tas de revistas Agre                     | egar a la lista de registros n | narcados                 |             |
| 🌲 Crear aler                   | erta                                                                                         |                                                                                      |                                        |                        |                                          |                                | Analizar resultad        | os<br>citas |
| А                              | Alertas v búsqueda                                                                           | as guardadas                                                                         |                                        |                        |                                          |                                |                          |             |
| AI<br>~~                       | Alertas y búsqueda<br><< Regresar a la página a<br>Alertas de cita                           | as guardadas<br>anterior<br>Alertas de revist                                        | tas Búsquedas guardad                  | as                     |                                          |                                |                          |             |
| AI<br>~~                       | Alertas y búsqueda<br><< Regresar a la página a<br>Alertas de cita                           | As guardadas<br>anterior<br>Alertas de revist<br>Renovar Eliminar                    | tas Búsquedas guardad                  | as                     |                                          |                                |                          |             |
| AI<br>~~                       | Alertas y búsqueda<br><< Regresar a la página a<br>Alertas de cita<br>Seleccionar todo<br>Bú | as guardadas<br>anterior<br>Alertas de revist<br>Renovar Eliminar<br>squeda guardada | tas Búsquedas guardad<br>Base de datos | as<br>RSS Feed         | Estado de alerta                         | Opcione                        | es de alerta             | Editar      |

# Agenda

- Introducción a la Colección Principal de la Web of Science
- Buscar por palabra clave
- Ordenar y refinar los resultados
- Acceder al texto completo
- Descubrir más resultados por la red de citas
- Analizar los resultados
- Marcar y exportar resultados
- Guardar búsquedas y crear alertas
- Crear una cuenta y personalizarla
- Contactar con Clarivate

# ¿Por qué crear una cuenta?

### **Porque permite:**

- Guardar búsquedas
- Crear alertas
- Crear listas de registros marcados
- Usar Kopernio para acceder al texto completo
- Acceder en remoto a la Web of Science (Shibboleth)
- Configurar mi cuenta con mis preferencias

# ¿Cómo registrarse?

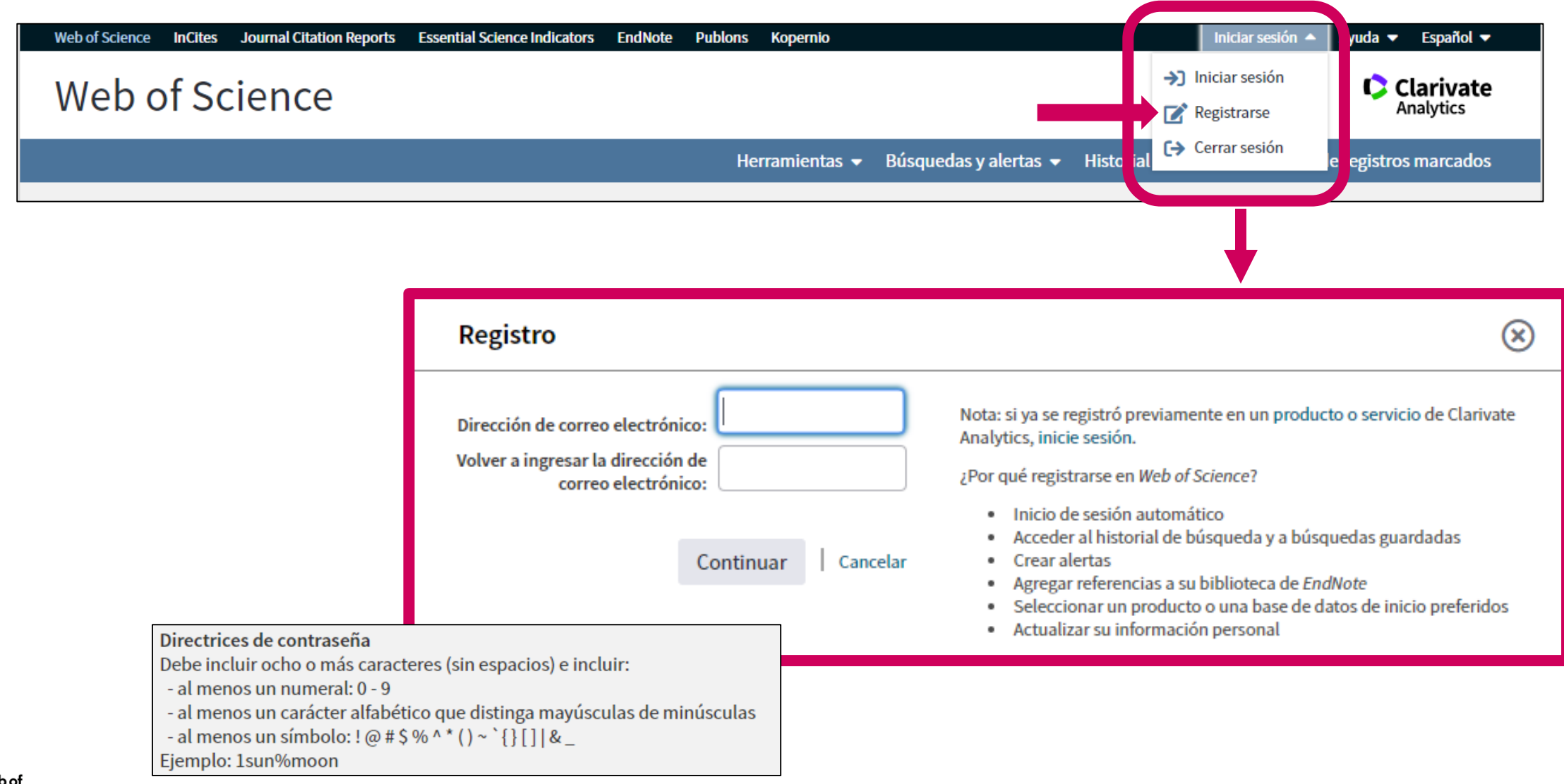

# **Configurar mi cuenta**

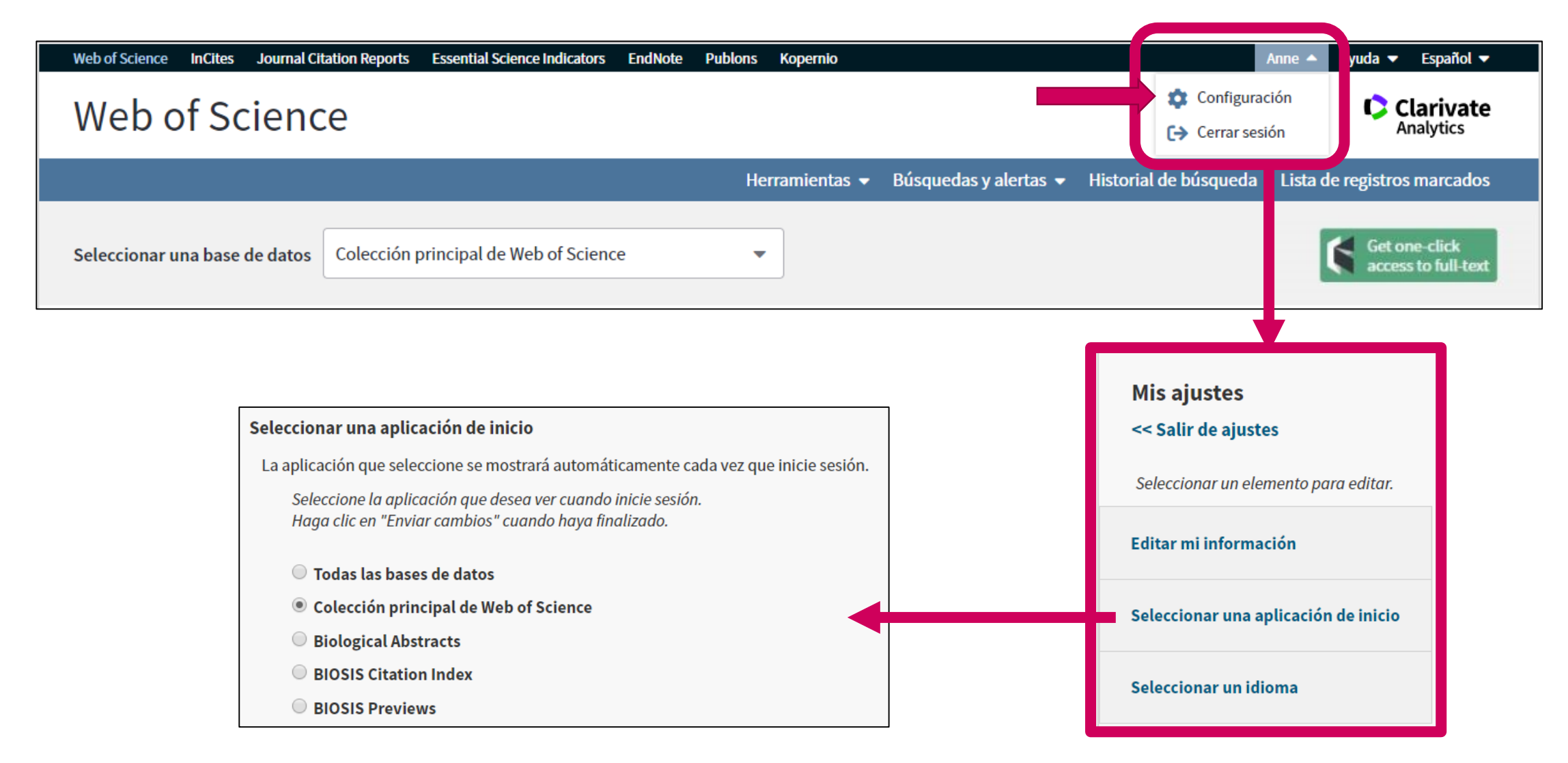

# Agenda

- Introducción a la Colección Principal de la Web of Science
- Buscar por palabra clave
- Ordenar y refinar los resultados
- Acceder al texto completo
- Descubrir más resultados por la red de citas
- Analizar los resultados
- Marcar y exportar resultados
- Guardar búsquedas y crear alertas
- Crear una cuenta y personalizarla
- Contactar con Clarivate

# **Contactar con Clarivate**

| Web of Science InCites Journal Citation Reports Essential Science Indicators EndNot | te Publons Kopernio          | Anne 🔻 Ayuda 🔺 Español 🕶                                                               |
|-------------------------------------------------------------------------------------|------------------------------|----------------------------------------------------------------------------------------|
| Web of Science                                                                      |                              | Ayuda de Web of Science<br>Master Journal List (Lista de revistas principales) alytics |
|                                                                                     | Herramientas 👻 Búsquedas y a | lerti Portal de formación marcados                                                     |
|                                                                                     |                              | Enviar comentarios                                                                     |
|                                                                                     |                              | Sugerir corrección de datos                                                            |
| Seleccionar una base de datos                                                       | •                            | API de Web of Science                                                                  |
|                                                                                     |                              | Soporte al cliente                                                                     |
| Búsqueda básica Búsqueda de referencia citada Búsqueda avanzada                     | + más                        |                                                                                        |
| Ejemplo: oil spill* mediterranean                                                   | Tema                         | Buscar Sugerencias de búsqueda                                                         |
|                                                                                     |                              | + Agregar fila                                                                         |
| Período de tiempo                                                                   |                              |                                                                                        |
| Todos los años (1900 - 2019) 🔻                                                      |                              |                                                                                        |
| MÁS AJUSTES 🔻                                                                       |                              |                                                                                        |

### Pedir una corrección

#### Applying the precautionary principle when feeding an endangered species for marine tourism

Por: Ziegler, JA (Ziegler, Jackie A.)<sup>[1]</sup>; Silberg, JN (Silberg, Joshua N.)<sup>[2,3,4]</sup>; Araujo, G (Araujo, Gonzalo)<sup>[3]</sup>; Labaja, J (Labaja, Jessica)<sup>[3]</sup>; Ponzo, A (Ponzo, A (Ponzo, A) (Ponzo, A) (P

#### TOURISM MANAGEMENT

Volumen: 72 Páginas: 155-158 DOI: 10.1016/j.tourman.2018.11.021 Fecha de publicación: JUN 2019 Tipo de documento: Article Ver impacto de la revista

#### Abstract

Ziegler et al. (2018) assessed tourists' perceptions of the ethics of feeding an endangered species for tourism purposes. The ethical decisions made, and justifications provided, were assessed using utilitarian and animal welfare ethical philosophies. We concluded that despite the substantial social and economic benefits of this activity, it remains unclear whether these benefits outweigh the potential costs to the whale sharks, the community, and the greater environment. There is no evidence that provisioning is not detrimental to the sharks. Consequently, we invoke the precautionary principle whereby the onus to prove no detrimental impact should be on the proponents of provisioning whale sharks. Due to the lack of published, peer-reviewed "robust and unequivocal" scientific evidence of the impacts of this activity alluded to by Meekan and Lowe, our conclusions stand until thorough cost-benefit analyses are completed.

#### Palabras clave

Palabras clave de autor: Wildlife tourism ethics; Marine wildlife tourism; Tourism impacts; Precautionary principle; Shark tourism; <u>Wildlife provisioning;</u> Ecotourism

KeyWords Plus: WHALE SHARKS; ETHICS

#### Información del autor

Dirección para petición de copias: Ziegler, JA (autor para petición de copias)

🔃 Univ Victoria, Dept Geog, Marine Protected Areas Res Grp, POB 3060 STN CSC, Victoria, BC V8W 3R4, Canada.

#### Direcciones:

Web of

Group

Science

- 🛨 [1] Univ Victoria, Dept Geog, Marine Protected Areas Res Grp, POB 3060 STN CSC, Victoria, BC V8W 3R4, Canada
- 🛨 [2] Simon Fraser Univ, Sch Resource & Environm Management, TASC 1 Room 8405,8888 Univ Dr, Burnaby, BC V5A 1S6, Canada
- [3] Large Marine Vertebrates Res Inst, Cagulada Compound, Jagna 6308, Bohol, Philippines
- [4] Hakai Inst, POB 309, Heriot Bay, BC V0P 1H0, Canada

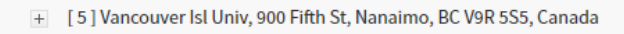

|   | Red de citas<br>En Colección principal de Web of Science                                          |
|---|---------------------------------------------------------------------------------------------------|
|   | 0                                                                                                 |
|   | Veces citado                                                                                      |
|   | -                                                                                                 |
|   | Referencias citadas                                                                               |
|   | Ver Related Records                                                                               |
|   | Utilizar en Web of Science                                                                        |
|   | En Web of Science Conteo de uso                                                                   |
|   | 0 0                                                                                               |
|   | Últimos 180 días Desde 2013<br>Más información                                                    |
|   |                                                                                                   |
| ſ | Este registro es de:<br>Colección principal de Web of Science<br>- Social Sciences Citation Index |
|   | Sugerir una corrección                                                                            |
|   | Si quiere mejorar la calidad de los datos de<br>este registro, sugiera una corrección.            |
|   |                                                                                                   |
|   |                                                                                                   |
|   |                                                                                                   |

#### Para acceder al formulario pre-rellenado con los datos del artículo

51

# ¿Necesitas más formación?

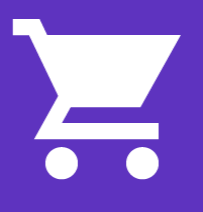

Busca la formación que necesitas en nuestro Portal de Formación <u>http://clarivate.libguides.com/home</u> (una gran variedad de vídeos grabadas)

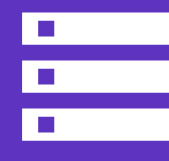

Regístrate en una de la próximas formaciones en línea Cada mes, ofrecemos 3 formaciones en línea (45 minutos para cubrir 1 sólo tema)

El calendario está en https://www.recursoscientificos.fecyt.es/

# Û

**Pide otra formación presencial al responsable WoS de tu institución** Hay 2 ciclos al año y 3 niveles (básico, medio, avanzado)

#### NOTICIAS

#### 20/02/2019

Primer ciclo de FORMACIÓN PRESENCIAL 2019 "Web of Science"

#### 11/02/2019

Sesiones formativas de WoS organizadas por Clarivate (febrero 2019) Web of Science Group

A Clarivate Analytics company

Anne Delgado – <u>anne.delgado@clarivate.com</u> Rachel Mangan – <u>rachel.mangan@clarivate.com</u>

Web of Science Group retains all intellectual property rights in, and asserts rights of confidentiality over, all parts of its response submitted within this presentation. By submitting this response we authorise you to make and distribute such copies of our proposal within your organisation and to any party contracted directly to solely assist in the evaluation process of our presentation on a confidential basis. Any further use will be strictly subject to agreeing appropriate terms.